คู่มือการใช้โปรแกรมระบบแจ้งเตือนภัย และฐานข้อมูลคุณภาพความปลอดภัยของผลิตภัณฑ์ เพื่อการคุ้มครองผู้บริโภค Single Window เล่ม 1 (ยา)

# ี่คู่มือการใช้โปรแกรมระบบแจ้งเตือนภัย และฐานข้อมูลคุณภาพความปลอดภัยของพลิตภัณฑ์ เพื่อการคุ้มครองพู้บริโภค

# Single Window ເລ່ມ 1 (ຍາ)

พิมพ์ครั้งที่ 1 เดือนกันยายน 2553 เลขมาตรฐานสากล 978-616-551-211-4

#### ที่ปรึกษา

ภก.วรวิทย์ กิตติวงศ์สุนทร รศ.ภก.ดร.วิทยา กุลสมบูรณ์

**บรรณาธิการ** ผศ.ภญ.ดร.วรรณา ศรีวิริยานุภาพ นิภาพร ทวีญาติ

#### จัดพิมพ์และเผยแพร่

- ศูนย์วิทยาศาสตร์การแพทย์ ที่ 7 (อุบลราชธานี) กรมวิทยาศาสตร์การแพทย์ กระทรวงสาธารณสุข
- แผนงานคุ้มครองผู้บริโภคด้านสุขภาพ (คคส.) คณะเภสัชศาสตร์ จุฬาลงกรณ์มหาวิทยาลัย ปทุมวัน กรุงเทพมหานคร 10330 โทร.0-2218-8445 โทรสาร 0-2251-3531

สนับสนุน

สำนักงานกองทุนสนับสนุนการสร้างเสริมสุขภาพ (สสส.)

#### ູຮູປເລ່ມ

วัฒนสินธุ์ สุวรัตนานนท์

#### พิมพ์ที่

อุษาการพิมพ์

# คำนำ

ในแต่ละปีสถานพยาบาลและหน่วยงานต่างๆ ส่งผลิตภัณฑ์สุขภาพให้กับ กรมวิทยาศาสตร์การแพทย์เพื่อทำการตรวจวิเคราะห์เป็นจำนวนมาก การพัฒนาฐานข้อมูล เพื่อจัดเก็บรวบรวมผลการตรวจวิเคราะห์จึงมีความจำเป็นอย่างยิ่ง และหากจานข้อมูลนั้น สามารถใช้ประโยชน์ในการคุ้มครองผู้บริโภคได้ จะก่อประโยชน์มหาศาลให้แก่ประชาชนใน ประเทศไทย กรมวิทยาศาสตร์การแพทย์ โดย ศูนย์วิทยาศาสตร์การแพทย์ ที่ 7 (อุบลราชธานี) ได้เล็งเห็นความสำคัญดังกล่าว จึงได้พัฒนา "ระบบแจ้งเตือนภัยและ ้ฐานข้อมูลคุณภาพความปลอดภัยผลิตภัณฑ์สุขภาพเพื่อการคุ้มครองผู้บริโภค" (เรียกชื่อระบบนี้ ้ว่า "Single Window") ขึ้น โดยในระยะแรกเป็นการพัฒนาจานข้อมูลด้านยา ต่อมาได้ ร่วมมือกับคณะเภสัชศาสตร์ จุฬาลงกรณ์มหาวิทยาลัย โดย แผนงานคุ้มครองผู้บริโภคด้าน สุขภาพ (คคส.) ภายใต้การสนับสนุนของสำนักงานกองทุนสนับสนุนการสร้างเสริมสุขภาพ (สสส.) ได้ขยายการพัฒนาฐานข้อมูลออกไปให้ครอบคลุมผลิตภัณฑ์สุขภาพอื่นๆ และการ สร้างเครือข่ายการคุ้มครองผู้บริโภคในการเฝ้าระวังและจัดการปัญหาคุณภาพและความ ปลอดภัยของยาและผลิตภัณฑ์สุขภาพ เพื่อจัดเก็บรวบรวมข้อมูลผลการตรวจวิเคราะห์ด้าน ผลิตภัณฑ์สุขภาพและเป็นจานข้อมูลสำหรับการวิเคราะห์/สังเคราะห์ชุดความรู้ ข่าวสาร ้ข้อแนะนำทางวิชาการที่ทันต่อเหตุการณ์ และรายงานให้เครือข่ายการคุ้มครองผู้บริโภคทั้ง ในส่วนกลางและส่วนภูมิภาคทั่วประเทศกว่า 1,200 หน่วย ทราบพร้อมกันทางอินเทอร์เน็ต และสามารถนำไปดำเนินการป้องกันและแก้ไขปัญหาของผู้บริโภคได้อย่างรวดเร็ว

คู่มือการใช้โปรแกรมระบบแจ้งเตือนภัยและฐานข้อมูลคุณภาพความปลอดภัยของ ผลิตภัณฑ์ เพื่อการคุ้มครองผู้บริโภค Single Window เล่ม 1 (ยา) ถูกจัดทำขึ้นเพื่อ ประกอบการใช้ฐานข้อมูลและการอบรมเครือข่ายฯและผู้ที่เกี่ยวข้อง ผู้จัดทำหวังเป็นอย่าง ยิ่งว่า คู่มือนี้จะเป็นประโยชน์ในการใช้โปรแกรมเพื่อพัฒนางานคุ้มครองผู้บริโภคของ เครือข่ายฯ ต่อไป

ผศ.ภญ.ดร.วรรณา ศรีวิริยานุภาพ

# สารบัญ

| บทที่ 1 | ระบบแจ้งเตือนภัย ฐานข้อมูลคุณภาพความปลอดภัย และเครือข่ายเฝ้าระวัง | 6  |
|---------|-------------------------------------------------------------------|----|
|         | หลักการและเหตุผล                                                  | 8  |
|         | วัตถุประสงค์                                                      | 9  |
|         | กลุ่มเป้าหมาย                                                     | 10 |
|         | กิจกรรมสำคัญ                                                      | 10 |
|         | ระยะเวลาในการดำเนินงาน                                            | 11 |
|         | ประโยชน์ที่คาดว่าจะได้รับ                                         | 11 |
| บทที่ 2 | การให้งานในระบบข้อมูลแจ้งเตือนภัยด้านยา                           | 12 |
|         | รู้จักระบบข้อมูลแจ้งเตือนภัยด้านยา                                | 14 |
|         | การขอใช้งาน                                                       | 15 |
|         | การเข้าใช้งานระบบ                                                 | 15 |
| บทที่ 3 | การทำงานในส่วนของเมื่อแลระแน                                      | 18 |
|         | ข้อมูลจังหวัด                                                     | 20 |
|         | ข้อบุลหม่ายงาบ                                                    | 20 |
|         | ข้อมูลระบบ                                                        | 26 |
|         |                                                                   | 20 |
| บทที่ 4 | การทำงานในส่วนของหน่วยตรวจวิเคราะห์                               | 30 |
|         | รายการยาตามโครงการ                                                | 32 |
|         | รายการยาตามโครงการของหน่วยงาน                                     | 33 |
|         | รายการยาอื่นๆ                                                     | 40 |
|         | รายงานข้อมูลที่ทำการตรวจวิเคราะห์                                 | 41 |
|         | บทวิเคราะห์เกี่ยวกับยา                                            | 42 |
|         | เรื่องแจ้งให้ทราบ                                                 | 42 |

# สารบัญ

| บทที่ 5 | การทำงานในส่วนของหน่วยส่งตรวจวิเคราะห์ | 44 |
|---------|----------------------------------------|----|
|         | รายการยาตามโครงการ                     | 46 |
|         | ข้อมูลการตรวจวิเคราะห์ของท่าน          | 50 |
|         | รายงานข้อมูลที่ทำการตรวจวิเคราะห์      | 51 |
|         | บทวิเคราะห์เกี่ยวกับยา                 | 53 |
|         | เรื่องแจ้งเพื่อทราบ                    | 53 |
|         |                                        |    |
| บทที่ 6 | การทำงานในส่วนของหน่วยดูข้อมูล         | 54 |
|         | รายงานข้อมูลที่ทำการตรวจวิเคราะห์      | 56 |
|         | บทวิเคราะห์เกี่ยวกับยา                 | 57 |
|         |                                        |    |

# **บทที่ 1** ระบบแจ้งเตือนภัย ฐานข้อมูลคุณภาพความปลอดภัย และเครือข่ายเฝ้าระวัง

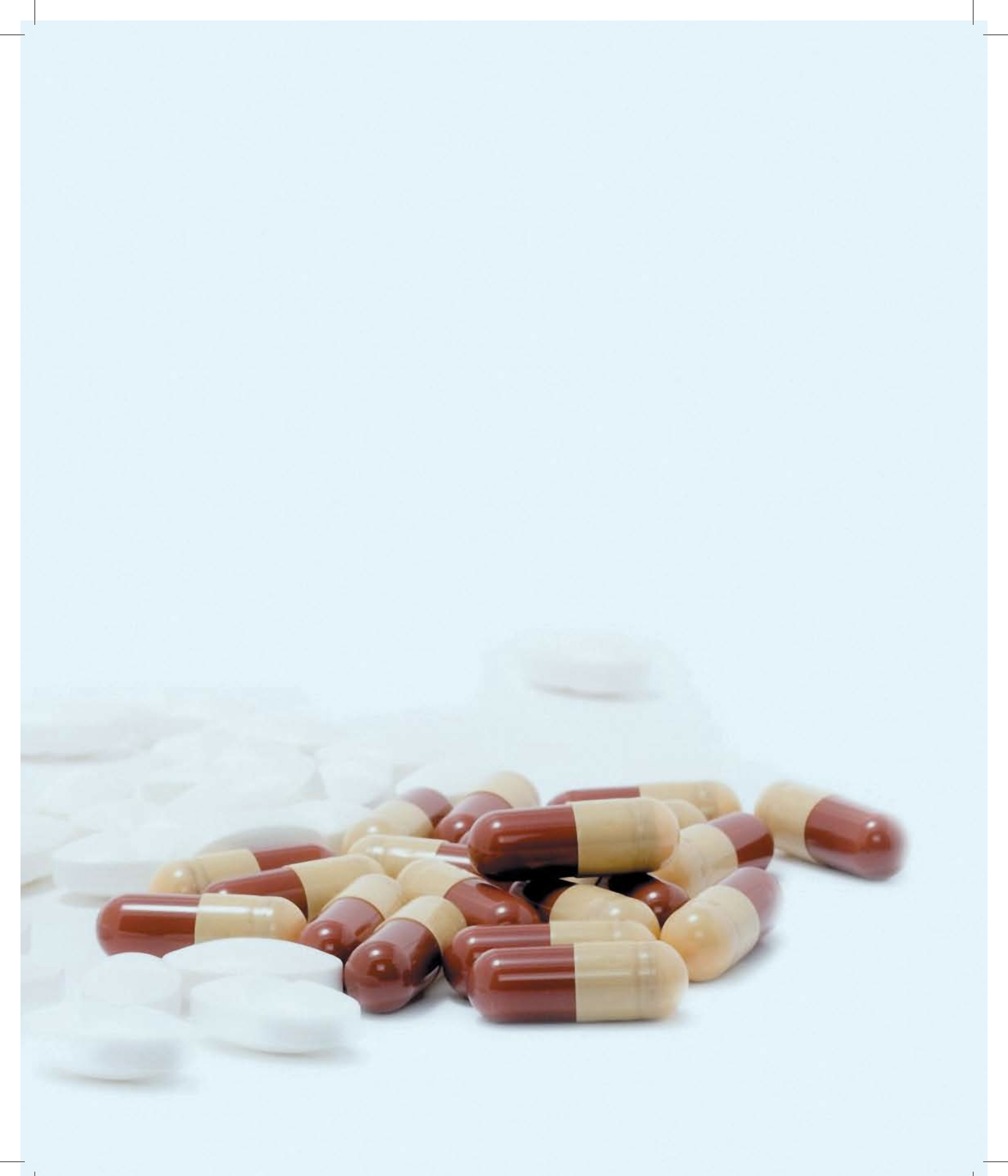

## หลักการและเหตุผล

ในการดำเนินงานคุ้มครองผู้บริโภคเป็นที่เข้าใจและยอมรับว่า ข้อมูล ข่าวสาร องค์ความรู้ที่เป็น ความรู้จริงและสามารถกระจายให้ถึงเครือข่ายคุ้มครองผู้บริโภคได้อย่างรวดเร็ว มีประสิทธิภาพ ทันการณ์ ทำให้เครือข่ายคุ้มครองผู้บริโภคสามารถดำเนินการจัดการลดหรือขจัดความเสี่ยงของผู้บริโภคได้อย่างมี ประสิทธิผล

ศูนย์วิทยาศาสตร์การแพทย์ ที่ 7 (อุบลราชธานี) กรมวิทยาศาสตร์การแพทย์ กระทรวง สาธารณสุข เป็นหน่วยงานด้านการวิจัย พัฒนา และวิเคราะห์คุณภาพความปลอดภัยของผลิตภัณฑ์ สุขภาพ และแผนงานคุ้มครองผู้บริโภคด้านสุขภาพ (คคส.) หน่วยงานความร่วมมือทางวิชาการระหว่าง คณะเภสัชศาสตร์ จุฬาลงกรณ์มหาวิทยาลัย และสำนักงานกองทุนสนับสนุนการสร้างเสริมสุขภาพ (สสส.) ได้ตระหนักถึงความสำคัญดังกล่าว จึงได้ร่วมมือกันจัดทำ**โครงการพัฒนาระบบแจ้งเตือนภัยและฐานข้อมูล** คุณภาพความปลอดภัยของผลิตภัณฑ์สุขภาพเพื่อการคุ้มครองผู้บริโภคขึ้น โดยศูนย์วิทยาศาสตร์ การแพทย์ ที่ 7 (อุบลราชธานี) ได้พัฒนา "ระบบแจ้งเตือนภัยและฐานข้อมูลคุณภาพความปลอดภัย ผลิตภัณฑ์สุขภาพเพื่อการคุ้มครองผู้บริโภค" (เรียกชื่อระบบนี้ว่า "Single Window") เพื่อจัดเก็บ รวบรวมข้อมูลผลการตรวจวิเคราะห์ด้านผลิตภัณฑ์สุขภาพและเป็นฐานข้อมูลสำหรับการวิเคราะห์/ สังเคราะห์ชุดความรู้ ข่าวสาร ข้อแนะนำทางวิชาการที่ทันต่อเหตุการณ์ และรายงานให้เครือข่าย การคุ้มครองผู้บริโภคทั้งในส่วนกลางและส่วนภูมิภาคทั่วประเทศ ซึ่งประกอบด้วยกลุ่มงานคุ้มครองผู้บริโภค

| 8 | Single Window ເລ່ມ 1 (ຍາ)

ในสำนักงานสาธารณสุขจังหวัด หรือกลุ่มงานเภสัชกรรมในโรงพยาบาลศูนย์ โรงพยาบาลทั่วไป โรงพยาบาลขุมขน และหน่วยงาน/องค์กรอื่นๆ กว่า 1,200 หน่วย ทราบพร้อมกันทางอินเทอร์เน็ต และ สามารถนำไปดำเนินการป้องกันและแก้ไขปัญหาของผู้บริโภคได้อย่างรวดเร็ว โดยแผนงานคุ้มครอง ผู้บริโภคด้านสุขภาพ (คคส.) สนับสนุนการพัฒนาฐานข้อมูล และร่วมกันสร้างเครือข่ายการคุ้มครอง ผู้บริโภคในการเฝ้าระวังและจัดการปัญหาคุณภาพและความปลอดภัยของผลิตภัณฑ์สุขภาพ นอกจากนี้ยัง เป็นการสร้างระบบและรูปแบบการป้องกันแก้ไขปัญหาผลิตภัณฑ์สุขภาพที่ไม่ปลอดภัยของประเทศที่มี ประสิทธิภาพและประสิทธิผลโดยผ่านการเรียนรู้ด้วยการปฏิบัติอีกด้วย

ในระยะเริ่มต้นของการพัฒนาระบบแจ้งเตือนภัยและฐานข้อมูลคุณภาพความปลอดภัยของ ผลิตภัณฑ์สุขภาพเพื่อการคุ้มครองผู้บริโภคนั้น ศูนย์วิทยาศาสตร์การแพทย์ ที่ 7 (อุบลราชธานี) ได้เริ่มต้น พัฒนาในเรื่องยาก่อน จากนั้นจะพัฒนาต่อในเรื่องอาหาร และผลิตภัณฑ์สุขภาพอื่นๆ ในทำนองเดียวกัน การพัฒนาเครือข่ายฯในระยะแรกจะเป็นการพัฒนาเครือข่ายการคุ้มครองผู้บริโภคในการเฝ้าระวังและ จัดการปัญหาคุณภาพและความปลอดภัยของยา จากนั้นในระยะต่อไปจะพัฒนาเครือข่ายฯด้านอื่นๆ

# วัตกุประสงค์

- 1. เพื่อพัฒนาระบบแจ้งเตือนภัยและฐานข้อมูลคุณภาพความปลอดภัยของผลิตภัณฑ์สุขภาพ
- เพื่อสร้างเครือข่ายการคุ้มครองผู้บริโภคในการเฝ้าระวังและจัดการปัญหาคุณภาพและ ความปลอดภัยของผลิตภัณฑ์สุขภาพให้ครอบคลุมทุกพื้นที่ของประเทศไทย
- เพื่อสร้างระบบและรูปแบบการป้องกันและแก้ไขปัญหาผลิตภัณฑ์สุขภาพที่ไม่ปลอดภัยของ ประเทศที่มีประสิทธิภาพและประสิทธิผล โดยผ่านการเรียนรู้ด้วยการปฏิบัติ

บทที่ 1 ระบบแจ้งเตือนภัย ฐานข้อมูลคุณภาพความปลอดภัย และเครือข่ายเฝ้าระวัง

## ึกลุ่มเป้าหมาย

ระยะที่ 1 เครือข่ายการคุ้มครองผู้บริโภค ประกอบด้วย

- กลุ่มงานคุ้มครองผู้บริโภคและเภสัชสาธารณสุข สำนักงานสาธารณสุขจังหวัด
- กลุ่มงานเภสัชกรรมโรงพยาบาลศูนย์ โรงพยาบาลทั้วไป และโรงพยาบาลชุมชน
- สำนักงานคณะกรรมการอาหารและยา

ระยะที่ 2 เครือข่ายการคุ้มครองผู้บริโภค ประกอบด้วย

- กลุ่มงานเภสัชกรรมโรงพยาบาลในสังกัดส่วนราชการต่างๆ
- สมาชิกสมาคมเภสัชกรรมชุมชน
- เครือข่ายคุ้มครองผู้บริโภค ภาคประชาสังคมต่างๆ

# ทิจกรรมสำคัญ

- 1. การวิเคราะห์และออกแบบระบบฐานข้อมูล
- การพัฒนาโปรแกรมระบบแจ้งเตือนภัยและฐานข้อมูลคุณภาพความปลอดภัยของผลิตภัณฑ์ สุขภาพที่ใช้ได้บนเว็บเพจ
- การประชุมร่วมกับหน่วยงาน/องค์กรที่เกี่ยวข้องเพื่อร่วมกันพัฒนาระบบและรูปแบบที่เหมาะสม กับการใช้งาน
- การทดสอบใช้งานโปรแกรมโดยตัวแทนสำนักงานสาธารณสุขจังหวัดและโรงพยาบาลจำนวน
   แห่ง และปรับปรุงแก้ไขโปรแกรมหลังการทดสอบการใช้งาน
- จัดประชุมเชิงปฏิบัติการการใช้งานโปรแกรมแก่เครือข่ายการคุ้มครองผู้บริโภคทั้งในส่วนกลาง และส่วนภูมิภาค โดยแบ่งเป็น 4 รุ่น ดังนี้

| 10 | Single Window ເລ່ມ 1 (ຍາ)

- รุ่นที่ 1 กลุ่มกรมวิทยาศาสตร์การแพทย์ จำนวน 50 คน
- รุ่นที่ 2 กลุ่มเภสัชกรโรงพยาบาลชุมชน จำนวน 75 คน
- รุ่นที่ 3 กลุ่มเภสัชกรโรงพยาบาลชุมชน จำนวน 75 คน
- รุ่นที่ 4 กลุ่มเภสัชกรสำนักงานสาธารณสุขจังหวัด จำนวน 75 คน
- รุ่นที่ 5 กลุ่มเภสัชกรโรงพยาบาลศูนย์/โรงพยาบาลทั่วไป จำนวน 100 คน
- จัดประชุมแลกเปลี่ยนเรียนรู้การทำงานเพื่อถอดบทเรียนให้ได้ระบบและรูปแบบการป้องกันและ แก้ปัญหาผลิตภัณฑ์สุขภาพที่ไม่ปลอดภัยของประเทศที่มีประสิทธิภาพและประสิทธิผล

## ระยะเวลาในการดำเนินงาน

ระยะที่ 1 สิงหาคม พ.ศ.2553 - พฤศจิกายน พ.ศ.2554

# ประโยชน์ที่คาดว่าจะได้รับ

- 1. เกิดฐานข้อมูลคุณภาพความปลอดภัยของผลิตภัณฑ์สุขภาพของประเทศไทย
- สามารถสร้างและจัดระบบการเชื่อมโยงของเครือข่ายการคุ้มครองผู้บริโภคที่ครอบคลุมทุกพื้นที่ ของประเทศไทยทั้งในส่วนกลางและส่วนภูมิภาค
- เครือข่ายการคุ้มครองผู้บริโภคได้รับการเสริมสร้างศักยภาพ โดยมีข้อมูลการแจ้งเตือนภัย ผลิตภัณฑ์สุขภาพ ตลอดจนความรู้เพื่อการคุ้มครองผู้บริโภคที่รวดเร็วทันสถานการณ์
- ได้รูปแบบการป้องกันและแก้ปัญหาผลิตภัณฑ์สุขภาพที่ไม่ปลอดภัยของประเทศอย่างยั่งยืน มี ประสิทธิภาพและประสิทธิผล ซึ่งเกิดจากการสังเคราะห์บทเรียนที่ผ่านการปฏิบัติจริงของ เครือข่ายการคุ้มครองผู้บริโภค
- 5. ประชาชนได้บริโภคผลิตภัณฑ์สุขภาพที่มีคุณภาพและปลอดภัย

บทที่ 1 ระบบแจ้งเตือนภัย ฐานข้อมูลคุณภาพความปลอดภัย และเครือข่ายเฟ้าระวัง

# **บทที่ 2** การใช้งานในระบบข้อมูล แจ้งเตือนภัยด้านยา

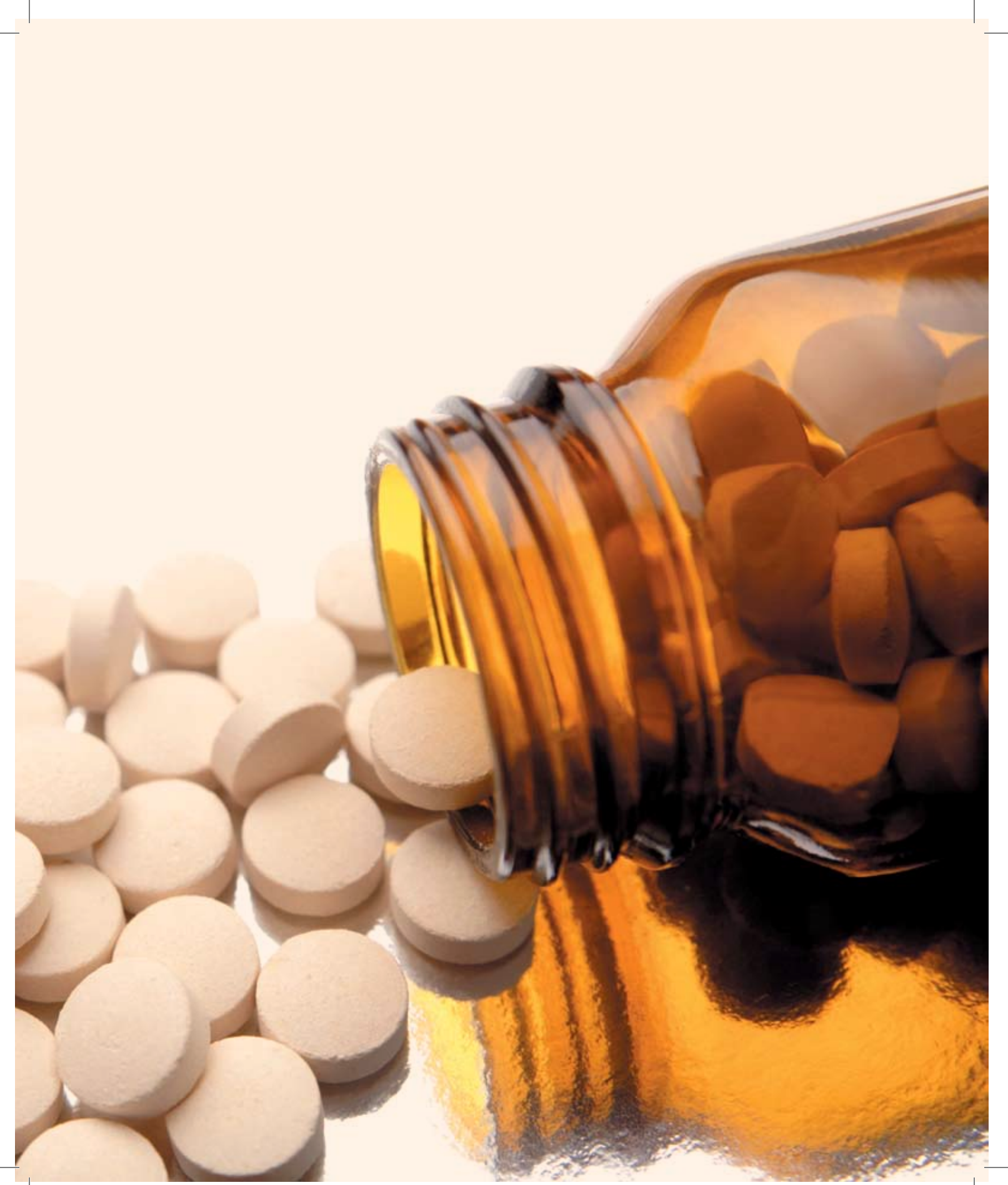

# รู้จักระบบข้อมูลแจ้งเตือนภัยด้านยา

ระบบข้อมูลแจ้งเตือนภัยด้านยา เป็นระบบบันทึกและรายงานผลการตรวจวิเคราะห์ตัวอย่างยา เพื่อการแลกเปลี่ยนข้อมูลยาระหว่างหน่วยงานผ่าน Web Server โดยการติดตั้งบนเครื่องคอมพิวเตอร์ แม่ข่าย

#### คุณลักษณะของระบบ

- 1. เป็น Web Application ที่สามารถเรียกใช้งานผ่านอินเทอร์เน็ตได้
- 2. ข้อมูลในระบบจะถูกควบคุมโดยผู้ดูแลระบบ (Admin)
- 3. มีการกำหนดระดับการใช้งานในส่วนผู้ใช้งาน (User)

#### ພູ້ດູແລຣະບບ (Admin)

เจ้าหน้าที่ที่ได้รับมอบหมายให้ดูแลระบบของศูนย์วิทยาศาสตร์การแพทย์ ที่ 7 (อุบลราชธานี)

#### ผู้ใช้งาน (User)

ผู้ใข้งาน (User) จะแบ่งออกเป็น 3 ระดับตามภารกิจของหน่วยงาน ดังนี้

<mark>14 | Single Windo</mark>ພ ເລ່ມ 1 (ຍາ)

- ระดับที่ 1 หน่วยงานตรวจวิเคราะห์ ทำการบันทึกผลการตรวจวิเคราะห์ ได้แก่ สำนักยาและ วัตถุเสพติด และศูนย์วิทยาศาสตร์การแพทย์
- ระดับที่ 2 หน่วยงานส่งตรวจวิเคราะห์ ทำการบันทึกข้อมูลรายละเอียดตัวอย่างเพื่อทำการ ส่งตรวจ ได้แก่ โรงพยาบาล
- ระดับที่ 3 หน่วยงานผู้ต้องการดูข้อมูล ทำการดูข้อมูลได้อย่างเดียว ได้แก่ สำนักงาน สาธารณสุขจังหวัด สำนักงานคณะกรรมการอาหารและยา

# การขอใช้งาน

- หัวหน้าหน่วยงานหรือหัวหน้างานของหน่วยงานที่เข้าร่วมเป็นเครือข่าย ทำหนังสือราชการถึง ผู้อำนวยการศูนย์วิทยาศาสตร์การแพทย์ ที่ 7 (อุบลราชธานี) เพื่อขอเข้าใช้งาน
- กำหนด username เป็นภาษาอังกฤษ ซึ่งมีความยาวไม่เกิน 20 ตัวอักษร (ส่ง username ไป พร้อมหนังสือขอเข้าใช้งานได้)
- 3. ผู้ดูแลระบบ (Admin) ยืนยัน username และกำหนด password
- 4. ผู้ดูแลระบบ (Admin) ส่งหนังสือแจ้ง username, password และสิทธิในการใช้งาน
- 5. ผู้ใช้งาน (User) ของหน่วยงาน เข้าใช้งานระบบตามสิทธิที่กำหนด

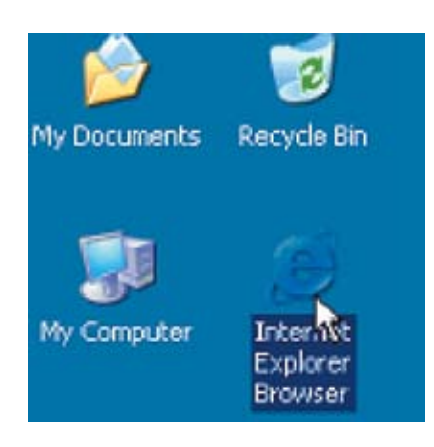

# ุการเข้า<sup>ใ</sup>ช้งานระบบ

ผู้ใช้งาน (User) ที่มี username และ password แล้ว สามารถเข้าใช้งานระบบตามขั้นตอน ดังนี้

 เปิดโปรแกรม Microsoft Internet Explorer ที่มี Version ไม่ต่ำกว่า 5.0

บทที่ 2 การใช้งานในระบบข้อมูลแจ้งเตือนภัยด้านยา

15

- พิมพ์ URL http://www.tumdee.org/alert ของระบบข้อมูลแจ้งเดือนภัยด้านยา เพื่อเข้าสู่ ระบบ
- 3. ระบบจะแสดงหน้าจอ ดังรูปที่ 2-1

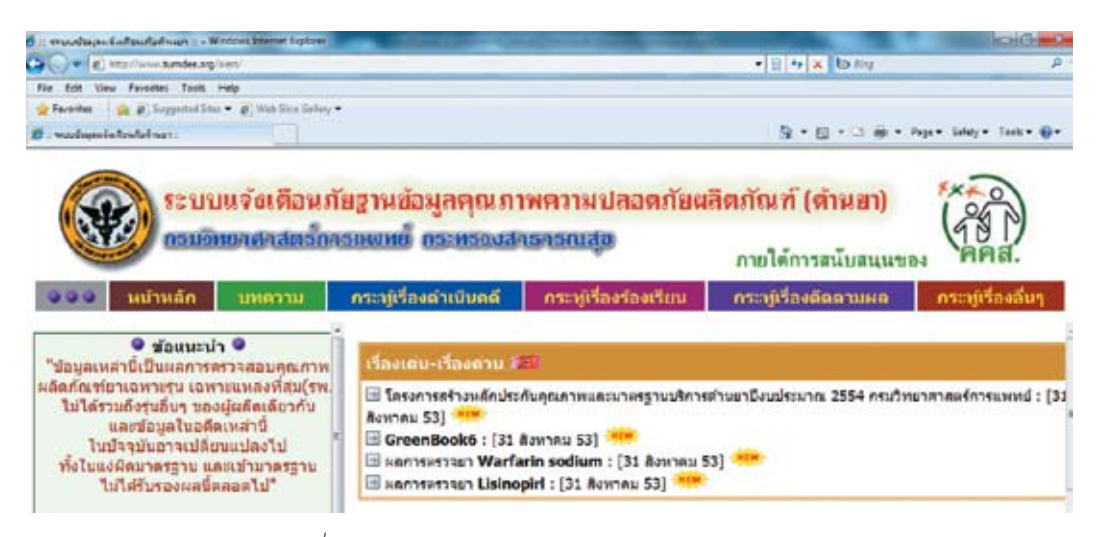

รูปที่ 2-1 หน้าจอแสดงระบบข้อมูลแจ้งเตือนภัยด้านยา

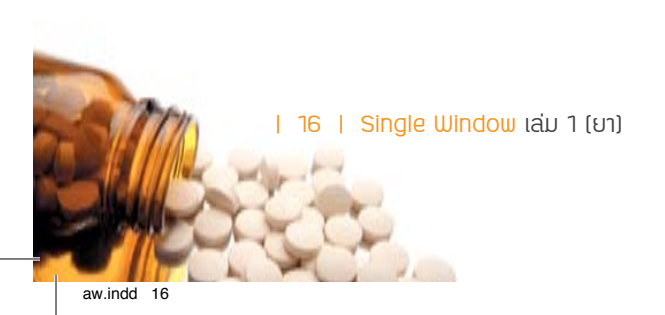

4. อ่านคำชี้แจงและเข้าสู่ระบบโดยพิมพ์ username และ password ที่ได้รับ

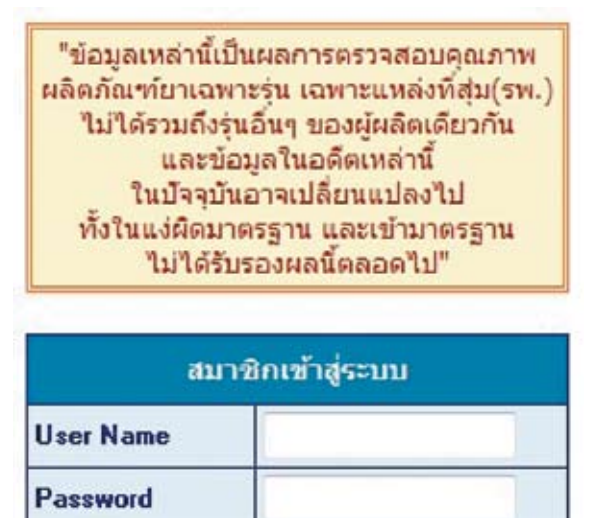

008-1

| 5. | คลิกปุ่ม | 8154 | เพื่อเข้าใช้งานระบบ |
|----|----------|------|---------------------|

บทที่ 2 การใช้งานในระบบข้อมูลแจ้งเตือนภัยด้านยา

17

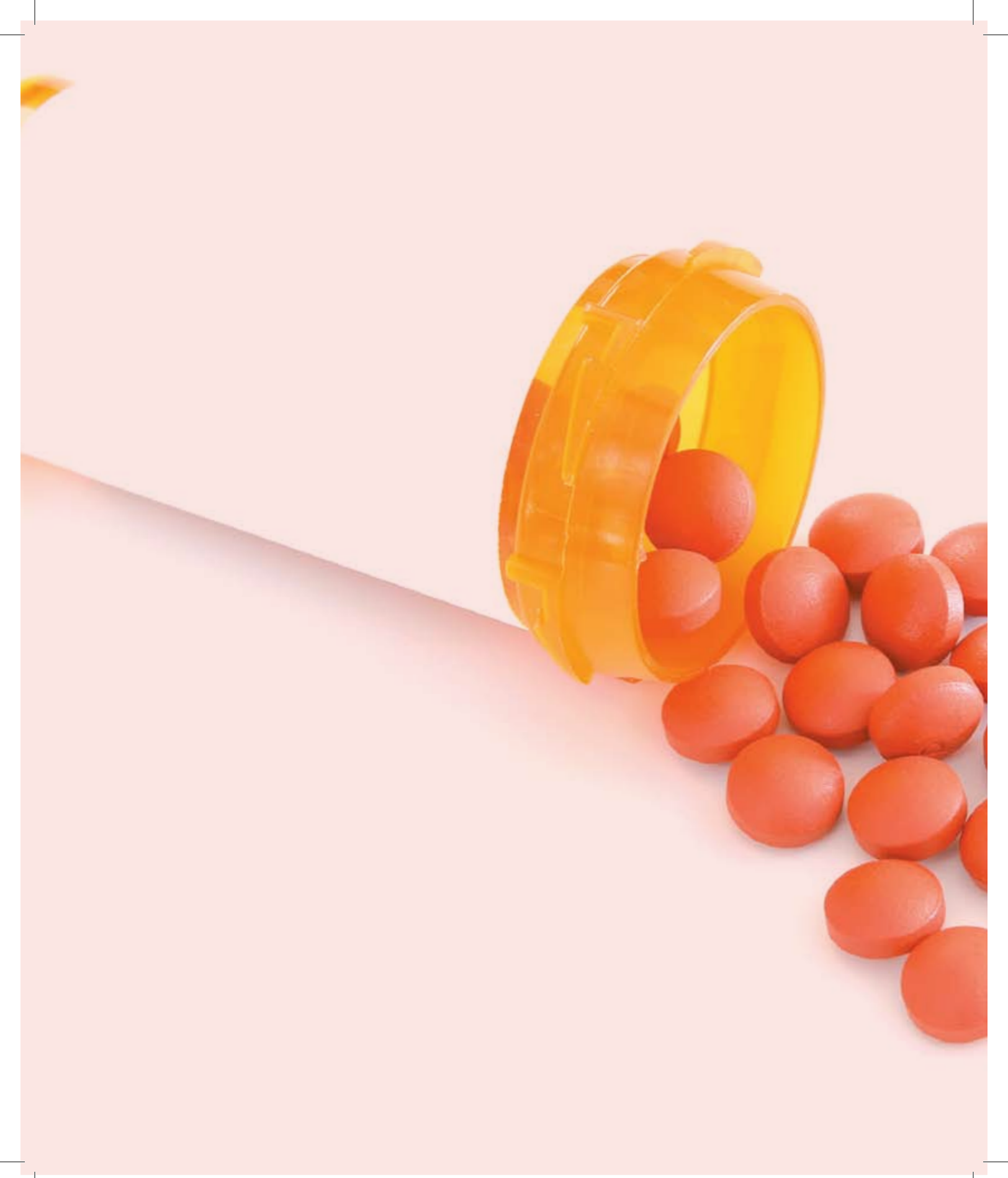

**บทที่ 3** การทำงาน ในส่วนของผู้ดูแลระบบ การทำงานในส่วนของผู้ดูแลระบบ ประกอบด้วย 3 เมนูหลัก คือ

- ข้อมูลจังหวัด: รายชื่อจังหวัด
- ข้อมูลหน่วยงาน: หน่วยตรวจวิเคราะห์ โรงพยาบาลศูนย์ โรงพยาบาลทั่วไป โรงพยาบาล ชุมชน และสำนักงานสาธารณสุขจังหวัด
- ข้อมูลระบบ: ข้อมูลทั้งหมด และการเพิ่มข้อมูล ได้แก่ ปีงบประมาณ รายการยา รูปแบบยา รายการยาโครงการ หัวข้อทดสอบ และ user

# ข้อมูลจังหวัด

เมื่อคลิกเลือกเมนูข้อมูลจังหวัด หน้าจอจะแสดงเมนูย่อยรายชื่อจังหวัด เมื่อคลิกเมนูย่อย หน้าจอ จะแสดงรายชื่อ 76 จังหวัดเรียงลำดับตามตัวอักษรภาษาไทย โดยแสดงข้อมูลรหัส ชื่อจังหวัดภาษาไทย และชื่อย่อ ชื่อจังหวัดภาษาอังกฤษและชื่อย่อ ดังรูปที่ 3-1

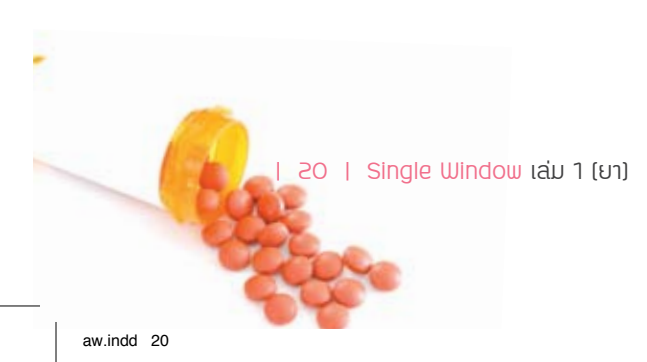

#### รายชื่อจังหวัด

| รห็ส | จังหวัด(ไทย)  | จึงหวัด(อังกฤษ) | ชื่อม่อ(ไหม) | ชื่อย่อ(อังกฤษ) |
|------|---------------|-----------------|--------------|-----------------|
| 01   | กระบี         | Krabi           | กม           | KBI             |
| 02   | กรุงเทพลหานคร | Bangkok         | m            | BKK             |
| 03   | กาญจนบุฮิ     | Kanchanaburi    | na.          | KRI             |
| 04   | การเสินธุ์    | Kalasin         | na           | KSN             |
| 05   | ท่านพอเพชร    | Kamphaeng phet  | m            | KPT             |
| 06   | ขอนแก่น       | Khon kean       | 10           | KKN             |
| 07   | จันทบุรี      | Chanthaburi     | จบ           | CTI             |
| 80   | ฉละชิงเทรา    | Chachoengsao    | 24           | CCO             |
| 09   | ชอนุริ        | Chon buri       | ปปน          | CBI             |
| 10   | ข้อนาท        | Chai nat        | 10714        | CNT             |
| 11   | ພັນກຸລິ       | Chai yaphum     | 10           | CPM             |
| 12   | tianvs        | Chum phon       | 10115        | CPN             |
| 13   | เขียงราย      | Chiang rai      | 1/5          | CRI             |
| 14   | เป็ญงไหม่     | Chiang mai      | 101          | CMI             |
| 15   | ตรัง          | Trang           | 913          | TRG             |
| 16   | คราค          | Trat            | 95           | TRT             |
| 17   | 810           | Tak             | 80           | TAK             |

ฐปที่ 3-1 หน้าจอแสดงรายชื่อจังหวัด

## ข้อมูลหน่วยงาน

เมื่อคลิกเลือกเมนูข้อมูลหน่วยงาน หน้าจอจะแสดง 5 เมนูย่อยคือหน่วยตรวจวิเคราะห์ โรง พยาบาลศูนย์ โรงพยาบาลทั่วไป โรงพยาบาลชุมชน และสำนักงานสาธารณสุขจังหวัด

#### 1. ท<sub>ี</sub>น่วยตรวจวิเคราะท์

เมื่อคลิกเมนูย่อยหน่วยตรวจวิเคราะห์ หน้าจอจะแสดงรายชื่อศูนย์วิทยาศาสตร์การแพทย์ 14 แห่ง และสำนักยาและวัตถุเสพติด โดยแสดงข้อมูลรหัส ชื่อหน่วยงาน ที่อยู่ จังหวัด user และข้อมูล ดังรูปที่ 3-2

| รนิส                   | ซื่อหม่วยงาน                            | ជ័នរដ្ឋ                                                                | จังหวัด      | user | ข้อมูล |
|------------------------|-----------------------------------------|------------------------------------------------------------------------|--------------|------|--------|
| a0001 ອຸ <b>ນ</b> ເປັນ | ยาศาสตร์การแพทย์ที่ 1 (ครัง)            | 153 ก.ครั้ง-ปะเทดียน ม.4 ค.บ้านควน อ.เมือง จ.ครั้ง                     | ตรัง         | 2    | 12     |
| a0010 ອາເດັ່ງນ         | ยาศาสตร์การแพทย์ที่ 10 (เยียงไหม่)      | เสขที่ 191 หมู่ที่ 8 ตำบลตอนแก้ว อำเภอแม่ริม จังหวัดเขียงไหม่ 50180    | ເຮັບຈັໄຫລ່   | 3    | 2      |
| a0011 qualler          | เขาศาสตร์การแพทเข้ที่ 11 (สุราษฎร์ธานี) | นิคมขอย 2 บ้านวังหวาย ค.บุนหนเต อ.เมือง จ.สุราษฎร์ชานี 84100           | สุราษฎร์ธานี | 12   | 2      |
| a0012 ອຸນຍົງນ          | ยาศาสตร์การแพทย์ที่ 12 (สงขลา)          | 616/1 หมู่ 2 ค.พะวง อ.เมือง จ.สงขอา 90100                              | สงขอา        | 2    | 2      |
| a0013 ສູນເວັ້ານ        | ยาศาสตร์การแททย์ที่ 13 (เชียงราย)       | 148 หมู่ 3 ต.นางแล อ.เมือง จ.เขียงราย 57100                            | เชียงราย     | 1    | 2      |
| a0014 ອາແດ້ວິທ         | เขาศาสคร์การแพทเข้ที่ 14 (ภูเก็ต)       | 141 หมู่ 4 ค.ศรีสุนทร อ.ถตาง จ. ภูเก็ด 83110                           | อเกิด        | 2    | 12     |
| a0002 ອຸນເວັນ          | ยาศาสตร์การแพทย์ที่ 2 (อุดรธานี)        | 54 ม.1 ถ.มิตรภาพอุตร-ขอนแก่น ต.ทนองใผ่ อ.เมือง จ.อุตรธานี 41330        | อุครธานี     | 2    | 2      |
| a0003 ສາເມັນ           | เขาศาสตร์การแททเข้ที่ 3 (ชลบุรี)        | 59/2 หมู่ 3 ถ. อมค.เสมัค ค.เสมัค อ.เมือง ชสบุรี 20000                  | ปลบุรี       | 1    |        |
| a0004 สุนย์วิท         | ยาศาสตร์การแททย์ที่ 4 (สมุทรสงคราม)     | 136 หมู่ 4 ถ.เอกขับ ค.สาคโหญ่ อ.เมือง จ.สมุทรสงคราม 75000              | สมุการสงคราม | 12   | 3      |
| a0005 ສູນເວັນ          | ยาศาสตร์การแพทย์ที่ 5 (นครราชสีมา)      | ดนนราชสีมา - โชคชัย กิโดเมตรที่ 7.5 ค.หนองบัวศาลา อ.เมือง จ.นครราชสีมา | นครราชสีมา   | 3    | 12     |
| a0006 ອາເມີາທ          | ยาศาสตร์การแพทย์ที่ 6 (ขอนแก่น)         | 400/2 ถ.พน่าสุนย์ราชการ อ.เมือง จ.ขอนแก่น 40000                        | ขอนแก่น      | 2    | 2      |
| a0007 ສູນມີວິນ         | ยาศาสตร์การแพทย์ที่ 7 (อุบอราชธานี)     | 82 ม.11 ค.ค.ดังอาวุธ พ.ษามใหญ่ อ.เมือง จ.อุบครายธานี 34000             | อุบกรายธานี  | 2    | 12     |
| a0008 ອາເວັນ           | ยาสาสตร์การแพทย์ที่ 8 (แครสวรรค์)       | เลขที่ 2 ม.4 ค.ท่าน้ำอ้อย อ.พยุทะศิริ จ.นครสวรรค์ 60130                | นครสวรรค์    | 2    | 2      |
| ອດດດອ ອາເດີນເອ         | ยาศาสตร์การแททย์ที่ 9 (พิษณุโลก)        | บริเวณศูนย์ราชการค่ามลหัวรอ หมู่ 5 ค.หัวรอ อ.เมือง จ.พิษณุโลก 65000    | พิษณุโลก     |      |        |
| d0001 สำนักย           | าและวัตถุเสพติด                         | 88/7 ปาราศนราคร ถ.คิวานนท์ ค.ศลาคบรัญ อ.เมือง จ.นนหบุรี 11000          | นนทบุรี      | 1    | 3      |

#### รายชื่อ หน่วยตรวจวิเคราะห์ จำนวน 15 หน่วยงาน

รูปที่ 3-2 หน้าจอแสดงรายชื่อหน่วยตรวจวิเคราะห์

บทที่ 3 การทำงาน<sup>ใ</sup>นส่วนของผู้ดูแลระบบ

21

# 2. โรงพยาบาลศูนย์

เมื่อคลิกเมนูย่อยโรงพยาบาลศูนย์ หน้าจอจะแสดงรายชื่อโรงพยาบาลศูนย์ 25 แห่ง โดยแสดง ข้อมูลรหัส ชื่อหน่วยงาน ที่อยู่ จังหวัด user และข้อมูล ดังรูปที่ 3-3

| รหัส  | ชื่อหน่วยงาน                 | ที่อยู่                                                       | จังหวัด                    | user | ข้อมูล |
|-------|------------------------------|---------------------------------------------------------------|----------------------------|------|--------|
| 40000 | โรงพยาบาลขอนแก่น             | 54 ถ.ศรีจันทร์ ต.ในเมือง อ.เมือง จ.ขอนแก่น 40000              | ขอนแก่น                    |      |        |
| 20000 | โรงพยาบาลชลบุรี              | เลขที่ 69 ม.2 ต.บ้านสวน อ.เมือง จ.ชลบุรี 20000                | ชลบุรี                     | 2    | 2      |
| 92000 | โรงพยาบาลตรัง                | 69 ถ.โคกขัน ต.ทับเที่ยง อ.เมือง จ.ตรัง 92000                  | ตรัง                       | 2    |        |
| 73000 | โรงพยาบาลนครปฐม              | 196 ถ.เทศ7 ต.พระปฐมเจดีย์ อ.เมือง จ.นครปฐม 73000              | นครปฐม                     | 0    |        |
| 31000 | โรงพยาบาลบุรีรัมย์           | 1 ถนนหน้าสถานีรถไฟ ต.ในเมือง อ.เมือง จ.บุรีรัมย์ 31000        | บุรีรัมย์                  | 2    | 2      |
| 13000 | โรงพยาบาลพระนครศรีอยุธยา     | 46/1 ม.4 ต.ประตูชัย อ.พระนครศรีอยุธยา จ.พระนครศรีอยุธยา 13000 | พระนครศรีอยุธยา            |      |        |
| 22000 | โรงพยาบาลพระปกเกล้า          | 38 ถ.เลียบเนิน ต.วัดใหม่ อ.เมือง จ.จันทบุรี 22000             | จันทบุรี                   | 2    |        |
| 65000 | โรงพยาบาลพุทธชินราช          | 90 ถ.ศรีธรรมไตรปิฎก อ.เมือง จ.พิษณุโลก 65000                  | พิษณุโลก                   | 2    | 2      |
| 30000 | โรงพยาบาลมหาราชนครราชสีมา    | 49 ถ.ช้างเผือก ต.ในเมือง อ.เมือง จ.นครราชสีมา 30000           | นครราชสีมา                 | 2    |        |
| 80000 | โรงพยาบาลมหาราชนครศรีธรรมราช | 1 ถ.ราชดำเนิน ต.ในเมือง อ.เมือง จ.นครศรีธรรมราช 80000         | นครศรีธรรมราช              | 2    | 2      |
| 95000 | โรงพยาบาลยะลา                | 152 ถ.สิโรรส อ.เมือง จ.ยะลา 95000                             | ยะลา                       | 2    |        |
| 21000 | โรงพยาบาลระยอง               | 138 ถ.สุขุมวิท ต.ท่ากประดู่ อ.เมือง จ.ระยอง 21000             | ระยอง                      |      |        |
| 70000 | โรงพยาบาลราชบุรี             | 85 ถ.สมบูรณ์กุล ต.หน้าเมือง อ.เมือง จ.ราชบุรี 70000           | ราชบุรี                    | 2    | 2      |
| 52000 | โรงพยาบาลลำปาง               | 280 ถ.ป่าขาม ต.หัวเวียง อ.เมือง จ.ลำปาง 52000                 | ลำปาง                      | 2    | 2      |
| 34000 | โรงพยาบาลสรรพสิทธิประสงค์    | 122 ถ.สรรพสิทธิ์ อ.เมือง จ.อุบลราชธานี 34000                  | อุบ <mark>ลราชธาน</mark> ี | 2    | 2      |
| 18000 | โรงพยาบาลสระบุรี             | 18 ถ.เทศบาล 4 ต.ปากเพรียว อ.เมือง จ.สระบุรี 18000             | สระบุรี                    | 2    | 2      |
| 60000 | โรงพยาบาลสวรรค์ประชารักษ์    | ถ.อรรถกวี ต.ปากน้ำโพ อ.เมืองฯ จ.นครสวรรค์ 60000               | นครสวรรค์                  |      |        |

#### รายชื่อ โรงพยาบาลศูนย์ จำนวน 25 หน่วยงาน

รูปที่ 3-3 หน้าจอแสดงรายชื่อโรงพยาบาลศูนย์

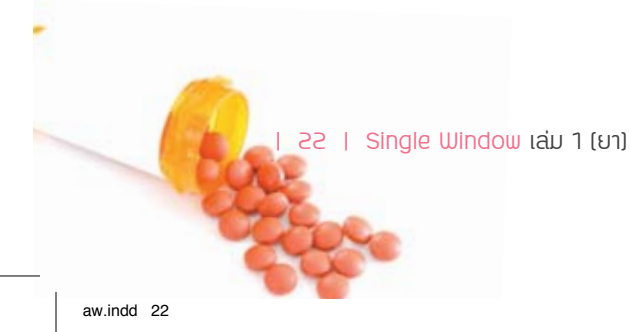

## 3. โธงเยาบาลทั่วไป

เมื่อคลิกเมนูย่อยโรงพยาบาลทั่วไป หน้าจอจะแสดงรายชื่อโรงพยาบาลทั่วไป 69 แห่ง โดยแสดง ข้อมูลรหัส ชื่อหน่วยงาน ที่อยู่ จังหวัด user และข้อมูล ดังรูปที่ 3-4

| รหัส       | ชื่อหน่วยงาน                    | ที่อยู่                                                     | จังหวัด         | user | ข้อมูล |
|------------|---------------------------------|-------------------------------------------------------------|-----------------|------|--------|
| 81000 โรงพ | ยาบาลกระบี่                     | 325 ถ.อุดรกิจ ต.ปากน้ำ อ.เมือง จ.กระบี่ 81000               | กระบี่          |      |        |
| 46000 โรงพ | ยาบาลกาฟ์สินธุ์                 | ถนนกาฟสินธุ์ ต.กาฟสินธุ์ อ.เมือง จ.กาฟสินธุ์ 46000          | กาฟสินธุ์       |      | 2      |
| 62000 โรงพ | ยาบาลกำแพงเพชร                  | 382 ถ.ราชดำเนิน อ.เมือง จ.กำแพงเพชร 62000                   | กำแพงเพชร       |      |        |
| 17000 โรงพ | ยาบาลชัยนาท                     | 199 ม.5 ต.บ้านกล้วย อ.อินทร์บุรี จ.ชัยนาท 17000             | ชัยนาท          |      | 2      |
| 36000 โรงพ | ยาบาลชัยภูมิ                    | 12 ถ.บรรณาการ ต.ในเมือง อ.เมือง จ.ชัยภูมิ 36000             | ชัยภูมิ         |      |        |
| 86000 โรงพ | ยาบาลชุมพรเขตรอุดมศักดิ์        | 4008 ถ.พิดิษฐ์พยาบาล ต.ท่าตะเภา อ.เมือง จ.ชุมพร 86000       | ชุ่มพร          |      | 2      |
| 70130 โรงพ | ยาบาลดำเน <mark>ินสะ</mark> ดวก | 146 ม.4 ต.ท่านัด อ.ดำเนินสะดวก จ.ราชบุรี 70130              | ราชบุรี         |      | 2      |
| 23000 โรงพ | ยาบาลตราด                       | 108 ถ.สุขุมวิท ต.วังกระแจะ อ.เมือง จ.ตราด 23000             | ตราด            |      | 2      |
| 82110 โรงพ | ยาบาลตะกั่วป่า                  | 39/2 ถ.เพชรเกษม ต.บางนายชี อ.ตะกั่วป่า จ.พังงา 82110        | พัทลุง          |      |        |
| 26000 โรงพ | ยาบาลนครนายก                    | 100 ถ.สุวรรณศร อ.เมือง จ.นครนายก 26000                      | นครนายก         |      | 0      |
| 48000 โรงพ | ยาบาลนครพนม                     | 270 ถ.อภิบาลบัญชา ต.ในเมือง อ.เมือง จ.นครพนม 48000          | นครพนม          |      | 2      |
| 50000 โรงพ | ยาบาลนครพิงค์                   | 159 ม.4 ถ.โชดินา ต.ดอนแก้ว อ.แม่ริม จ.เชียงใหม่ 50000       | เชียงใหม่       |      | 2      |
| 96000 โรงพ | ยาบาลนราธิวาสราชนครินทร์        | 80 ถ.ระแงะมรรคา ต.บางนาค อ.เมือง จ.นราธิวาส 96000           | นราธิวาส        |      |        |
| 55000 โรงพ | ยาบาลน่าน                       | 1 ถนน วรวิชัย ตำบลในเวียง อ.เมือง จ.น่าน 55000              | น่าน            |      | 2      |
| 15110 โรงพ | ยาบาลบ้านหมื่                   | 139 ถ.ประชาอุทิศ ต.บ้านหมี่ อ.บ้านหมี่ จ.ลพบุรี 15110       | ลพบุรี          |      | 2      |
| 70110 โรงพ | ยาบาลบ้านโป่ง                   | 12 ถ.แสงชูโต ต.บ้านโป่ง อ.บ้านโป่ง จ.ราชบุรี 70110          | ราชบุรี         |      | 2      |
| 12000 โรงพ | ยาบาลปทุมธานี                   | 7 ถ.ปทุมธานี-ลาดหลุมแก้ว ต.บางปรอท อ.เมือง จ.ปทุมธานี 12000 | ปทุมธานี        |      | 2      |
| 77000 โรงพ | ยาบาลประจวบคีรีขันธ์            | 237 ถ.พิทักษ์ชาติ ต.ประจวบฯ อ.เมือง จ.ประจวบคีรีขันธ์ 77000 | ประจวบดีรีขันธ์ | 2    | 2      |

#### รายชื่อ โรงพยาบาลทั่วไป จำนวน 69 หน่วยงาน

รูปที่ 3-4 หน้าจอแสดงรายชื่อโรงพยาบาลทั่วไป

บทที่ 3 การทำงานในส่วนของผู้ดูแลระบบ

### 4. โธงพยาบาลชุมชน

เมื่อคลิกเมนูย่อยโรงพยาบาลขุมชน หน้าจอจะแสดงรายชื่อโรงพยาบาลชุมชน 736 แห่ง โดย แสดงข้อมูลรหัส ชื่อหน่วยงาน ที่อยู่ จังหวัด user และข้อมูล ดังรูปที่ 3-5

| รหัส                 | ชื่อหน่วยงาน     | ที่อยู่                                                               | จังหวัด      | user | ข้อมูล |
|----------------------|------------------|-----------------------------------------------------------------------|--------------|------|--------|
| 93180 <b>โร</b> งพยา | าบาลกงหรา        | 164 ม.1 ต.คลองทรายขาว อ.กงหรา จ.พัทลุง 93180                          | พัทลุง       |      |        |
| 64170 โรงพยา         | าบาลกงไกรลาศ     | 148 ม.4 ถ.สิงหวัฒน์ ต.บ้านกร่าง อ.กงไกรลาศ จ.สุโขทัย 64170            | สุโขทัย      |      |        |
| 25110 โรงพยา         | าบาลกบินทร์บุรี  | 74 ม.5 บ้านนางเลง ต.กบืนทร์ อ.กบินทร์บุรี จ.ปราจีนบุรี 25110          | ปราจีนบุรี   |      |        |
| 46130 โรงพยา         | าบาลกมลาไสย      | 111 ม.11 ถ.กมลาไสย-สารคาม ต.กมลาไสย อ.กมลาไสย จ.กาฟ์สินธุ์ 46130      | กาฟสินธุ์    |      |        |
| 74110 โรงพยา         | าบาลกระทุ่มแบน   | 450/4 ถ.สุคนสวิท ต.ตราด อ.กระทุ่มแบน จ.สมุทรสาคร 74110                | สมุทรสาคร    |      |        |
| 85110 โรงพยา         | าบาลกระบุรี      | 168 ม.2 ต.น้ำจืด อ.กระบุรี จ.ระนอง 85110                              | ระนอง        |      |        |
| 31160 โรงพยา         | าบาลกระสัง       | 140 ม.9 ถ.สุขาภิบาล 3 ต.กระสัง อ.กระสัง จ.บุรีรีมย์ 31160             | บุรีรัมย์    |      | 2      |
| 90270 โรงพยา         | าบาลกระแสสินธุ์  | ต.เชิงแช อ.กระแสสินธุ์ จ.สงขลา 90270                                  | สงขลา        |      |        |
| 82170 โรงพยา         | าบาลกะปงชัยพัฒน์ | 29/25 ม.1 ต.เหมาะ อ.กะปง จ.พังงา 82170                                | พังงา        |      | 2      |
| 94230 โรงพยา         | าบาลกะพ้อ        | ม.1 ต.กะรุปี อ.กะพ้อ จ.ปัตตานี 94230                                  | ปัตตานี      |      | 2      |
| 85120 โรงพยา         | าบาลกะเปอร์      | 195 ม.1 ถ.เพชรเกษม ต.กะเปอร์ อ.กะเปอร์ จ.ระนอง 85120                  | ระนอง        |      |        |
| 92110 โรงพยา         | าบาลกันตัง       | 17 ม.2 บ้านโคกแค ต.เขาขาว อ.ห้วยยอด จ.ตรัง 92110                      | ตรัง         |      | 2      |
| 33110 โรงพยา         | าบาลกันทรลักษ์   | อ.กันทราลักษ์ จ.ศรีสะเกษ 33110                                        | ศรีสะเกษ     |      | 2      |
| 44150 โรงพยา         | าบาลกันทรวิชัย   | ม.2 ถ.ถีนานนท์ ต.โคกพระ อ.กันทรวิชัย จ.มหาสารคาม 44150                | มหาสารคาม    | 2    |        |
| 33130 โรงพยา         | าบาลกันทรารมย์   | 183 ม.5 ต.คูน อ.กันทรารมย์ จ.ศรีสะเกษ 33130                           | ศรีสะเกษ     |      |        |
| 84160 โรงพยา         | าบาลกาญจนดิษฐ์   | 776 ม.9 ถ.สุราษฎร์-นครศรี ต.พลายวาส อ.กาญจนดิษฐ์ จ.สุราษฎร์ธานี 84160 | สุราษฎร์ธานี |      | 2      |

#### รายชื่อ โรงพยาบาลชุมชน จำนวน 736 หน่วยงาน

รูปที่ 3-5 หน้าจอแสดงรายชื่อโรงพยาบาลชุมชน

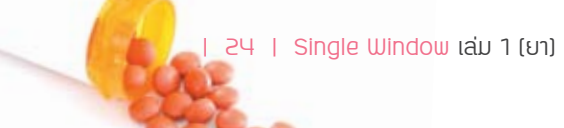

#### 5. สำนักงานสาธารณสุขจังหวัด

เมื่อคลิกเมนูย่อยสำนักงานสาธารณสุขจังหวัด หน้าจอจะแสดงรายชื่อสำนักงานสาธารณสุข จังหวัด 75 แห่ง โดยแสดงข้อมูลรหัส ชื่อหน่วยงาน ที่อยู่ จังหวัด user และข้อมูล ดังรูปที่ 3-6

| รหัส  | ชื่อหน่วยงาน                       | ที่อยู่                                                                  | จังหวัด    | user | ข้อมูล |
|-------|------------------------------------|--------------------------------------------------------------------------|------------|------|--------|
| s0001 | สำนักงานสาธารณสุขจังหวัดกระบี่     | สสจ.กระบึ่ถ.อุตรกิจต.ปากน้ำอ.เมืองจ.กระบึ่ 81000                         | กระบี่     |      | 0      |
| s0002 | สำนักงานสาธารณสุขจังหวัดกาญจนบุรี  | สสจ.กาญจนบุรี ถ.แสงชูโต อ.เมือง จ.กาญจนบุรี 71000                        | กาญจนบุรี  |      | 0      |
| s0003 | สำนักงานสาธารณสุขจังหวัดกาฟสินธุ์  | สสจ.กาฬสินธุ์ 3/38 ถ.บายพาส-ทุ่งมน อ.เมือง จ.กาฬสินธุ์ 46000             | กาฟ์สินธุ์ |      | 1      |
| s0004 | สำนักงานสาธารณสุขจังหวัดกำแพงเพชร  | สสจ.กำแพงเพชร ถ.กำแพงเพชร-สุโขทัย อ.เมือง จ.กำแพงเพชร 62000              | กำแพงเพชร  |      | 2      |
| s0005 | สำนักงานสาธารณสุขจังหวัดขอนแก่น    | สสจ.ขอนแก่น ถ.ศรีจันทร์ อ.เมือง จ.ขอนแก่น 40000                          | ขอนแก่น    |      | 2      |
| s0006 | สำนักงานสาธารณสุขจังหวัดจันทบุรี   | สสจ.จันทบุรี 69 หมู่ 1 ถนนสุขุมวิท อ.เมือง จ.จันทบุรี 22000              | จันทบุรี   |      | 2      |
| s0007 | สำนักงานสาธารณสุขจังหวัดฉะเชิงเทรา | สสจ.ฉะเชิงเทรา 186/1 ถ.ยุทธดำเนิน ต.หน้าเมือง อ.เมือง จ.ฉะเชิงเทรา 24000 | ฉะเชิงเทรา |      | 2      |
| s0008 | สำนักงานสาธารณสุขจังหวัดชลบุรี     | สสจ.ชลบุรี 29/9 ม.4 ถ.วชิรปราการ ต.บ้านสวน อ.เมือง จ.ชลบุรี 20000        | ชลบุรี     |      | 2      |
| s0009 | สำนักงานสาธารณสุขจังหวัดชัยนาท     | สสจ.ชัยนาท 254 ม. 6 ต.ชัยนาท อ.เมือง จ.ชัยนาท 17000                      | ชัยนาท     |      | 2      |
| s0010 | สำนักงานสาธารณสุขจังหวัดชัยภูมิ    | สสจ.ชัยภูมิ ต.โนนม่วง อ.เมือง จ.ชัยภูมิ 36000                            | ชัยภูมิ    |      | 2      |
| s0011 | สำนักงานสาธารณสุขจังหวัดชุมพร      | สสจ.ชุมพร ถ.ปรมินทรมรรคา อ.เมือง จ.ชุมพร 86000                           | ชุมพร      |      | 1      |
| s0014 | สำนักงานสาธารณสุขจังหวัดตรัง       | สสจ.ตรัง 181 ม. 4 ต.บ้านควน อ.เมือง จ.ตรัง 92000                         | ตรัง       |      | 1      |
| s0015 | สำนักงานสาธารณสุขจังหวัดตราด       | สสจ.ตราด ช.ชัยมลคล 1 ถ.บางพระ อ.เมือง จ.ตราด 23000                       | ตราด       |      | 2      |
| s0016 | สำนักงานสาธารณสุขจังหวัดตาก        | สสจ.ตาก 165 ม.7 ต.ไม้งาม อ.เมือง จ.ตาก                                   | ตาก        |      | 1      |
| s0017 | สำนักงานสาธารณสุขจังหวัดนครนายก    | สสจ.นครนายก 90 ม. 7 ถ.สุวรรณศร ต.เขาพระ อ.เมือง จ.นครนายก 26000          | นครนายก    |      | 1      |
| s0018 | สำนักงานสาธารณสุขจังหวัดนครปฐม     | สสจ.นครปฐม 170 ถ.เทศา ต.พระปฐมเจดีย์ อ.เมือง จ.นครปฐม 73000              | นครปฐม     |      | 2      |
| s0019 | สำนักงานสาธารณสุขจังหวัดนครพนม     | สสจ.นครพนม ถ.อภิบาลบัญชา อ.เมือง จ.นครพนม 48000                          | นครพนม     |      | 2      |

#### รายชื่อ สำนักงานสาธารณสุขจังหวัด จำนวน 75 หน่วยงาน

รูปที่ 3-6 หน้าจอแสดงรายชื่อสำนักงานสาธารณสุขจังหวัด

# ข้อมูลระบบ

เมื่อคลิกเลือกเมนูข้อมูลระบบ จะปรากฏเมนูย่อยข้อมูลทั้งหมด เพิ่มปีงบประมาณ เพิ่มรายการยา เพิ่มรูปแบบยา เพิ่มรายการยาโครงการ เพิ่มหัวข้อทดสอบ และเพิ่ม user

## 1. ข้อมูลทั้งหมด

เมื่อคลิกเลือกเมนูย่อยข้อมูลทั้งหมด หน้าจอจะแสดงรายการยาของโครงการสร้างหลักประกัน คุณภาพและมาตรฐานบริการด้านยาของกรมวิทยาศาสตร์การแพทย์ ตั้งแต่ปังบประมาณ 2548-2554 ดังรูปที่ 3-7

| สำคับ | ป้อมประมาณ | สถาบะ |
|-------|------------|-------|
| 1     | 2554       | open  |
| 2     | 2553       | close |
| 3     | 2552       | close |
| 4     | 2551       | close |
| 5     | 2550       | close |
| 6     | 2549       | close |
| 7     | 2548       | close |

รูปที่ 3-7 หน้าจอแสดงรายการยาแยกเป็นปีงบประมาณ

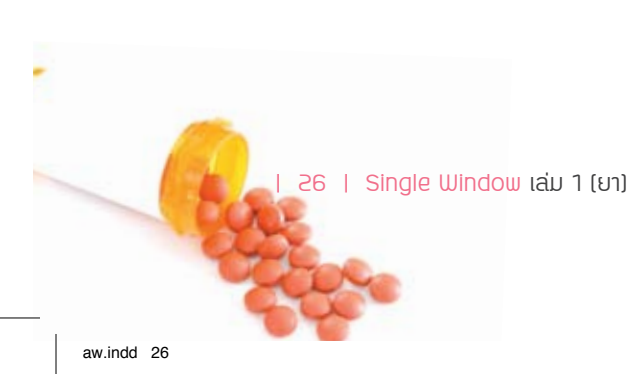

เมื่อคลิกเลือกเมนูย่อยที่ช่องสถานะของปีงบประมาณใด หน้าจอจะแสดงรายการยาทั้งหมด ที่ทำการวิเคราะห์ในปีงบประมาณนั้น โดยแสดงลำดับ หมายเลขวิเคราะห์ ชื่อการค้า ชื่อผู้ผลิต เลขทะเบียนยา Lot. no.(รุ่นผลิต) รูปแบบยา วันที่ผลิต วันที่หมดอายุ ผล และรายละเอียด ดังรูปที่ 3-8

รายการยาทั้งหมด

| d tât | าณายเลข<br>วันคราะทั่ | #an rai i                | สื่อผู้ผลิต                                  | ้เลขทะเบียน<br>ยา | l ot. no.  | yılanını          | วันที่ผลิต | วันที่หมด<br>อายุ | Ha | ราย<br>ละเลียด |
|-------|-----------------------|--------------------------|----------------------------------------------|-------------------|------------|-------------------|------------|-------------------|----|----------------|
| 1     | 1152-000335           | VALPARIN-200<br>ALKALETS | Union Drug Laboratories<br>Ltd.              | 1C 75/49          | 85418018   | Injection         | 08-2008    | 07-2011           | p  |                |
| 2     | 1152-000467           | VALPARIN-200<br>ALKALETS | Union Drug Laboratories<br>Ltd.              | 1C 75/49          | 85417037   | Injection         | 12-2007    | 11-2010           | P  |                |
| 3     | 1152-000505           | DEPAKINE                 | Seng Thai Company                            | 1C 343/49         | 85         | Injection         | 01/2008    | 01/2011           | P  |                |
| 4     | 1152-000512           | ENCORATE                 | T.O.PHARMA CO., LTD.                         | 1C 329/49         | SK72014    | Injection         | 10/2007    | 09/2010           | P  |                |
| 5     | 1152-000513           | VALPROCID                | UNILAS PHARM.                                | 1A 200/47         | KK 39903   | Oral solution     | 4/9/2551   | 4/9/2554          | р  |                |
| 6     | 1152-000653           | DEPAKINE                 | Seng Thai Company                            | 1C 343/49         | 79         | Injection         | 10/2007    | 10/2010           | P  |                |
| 7     | 1152-000680           | DEPAKINE                 | Seng Thai Company                            | 1C 343/49         | 87         | Injection         | 02/2008    | 02/2011           | P  |                |
| 8     | 1152-000709           | VALSTAL-200              | Sun Pharmaceutical<br>Industries Ltd., INDIA | 1C 130/50         | EX-7124    | Injection         | 11/07      | 10/09             | P  |                |
| 9     | 1152-000710           | VALSTAL-200              | Sun Pharmaceutical<br>Industries Ltd., INDIA | 1C 130/50         | EX-7225    | Injection         | 03/2008    | 02/2010           | P  |                |
| 10    | 1152-000730           | DEPAKINE                 | SEPTODONT                                    | 1C 339/49         | 05078/1193 | Sterile<br>powder | 03/2008    | 06/2012           | P  |                |
| 11    | 1152-000731           | VALPARIN-200<br>ALKALETS | Union Drug Laboratories<br>Ltd.              | 1C 75/49          | 85418001   | Injection         | 01-2008    | 12-2010           | P  |                |

รูปที่ 3-8 หน้าจอแสดงรายละเอียดรายการยาทั้งหมด

บทที่ 3 การทำงานในส่วนของผู้ดูแลระบบ

27

### 2. การเพิ่มข้อมูลในระบบ ได้แก่

- เพิ่มปีงบประมาณ โดยพิมพ์ปีงบประมาณที่ต้องการเพิ่มเติม และทำการบันทึก
- เพิ่มรายการยา โดยพิมพ์ชื่อยา และระบุประเภทยาแผนปัจจุบัน หรือยาแผนโบราณ และ ทำการบันทึก นอกจากนี้ยังสามารถแก้ไขหรือลบข้อมูลเดิมได้
- เพิ่มรูปแบบยา โดยพิมพ์รูปแบบยา และทำการบันทึก นอกจากนี้ยังสามารถแก้ไขหรือลบ ข้อมูลเดิมได้
- เพิ่มรายการยาโครงการ โดยเลือกรายการยาตามชื่อสามัญในโครงการสร้างหลักประกัน คุณภาพและมาตรฐานบริการด้านยา โดยเลือกรูปแบบ พิมพ์จำนวน เลือกหน่วยตรวจ วิเคราะห์ Note และทำการบันทึก นอกจากนี้ยังสามารถแก้ไขหรือลบข้อมูลเดิมได้
- เพิ่มหัวข้อทดสอบ โดยเลือกรายการยา จากนั้นพิมพ์หัวข้อทดสอบทั้งภาษาไทยและอังกฤษ พิมพ์รายละเอียด และทำการบันทึก นอกจากนี้ยังสามารถแก้ไขหรือลบข้อมูลเดิมได้
- เพิ่ม User โดยเลือกประเภทหน่วยงาน และพิมพ์ข้อมูลรายละเอียด ดังรูปที่ 3-9

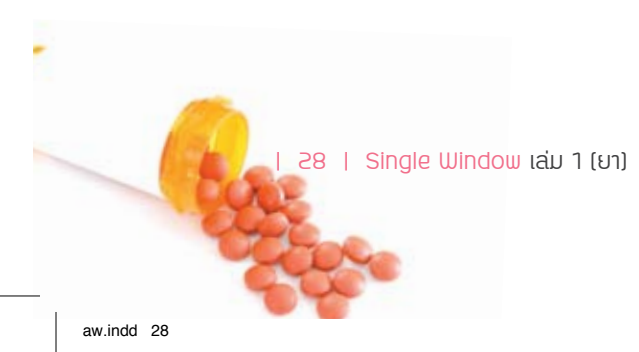

| 1             | เพิ่ม User หน่วยตรวจวิเคราะห์ |  |  |  |  |  |
|---------------|-------------------------------|--|--|--|--|--|
| Username      |                               |  |  |  |  |  |
| Password      |                               |  |  |  |  |  |
| ชื่อ-นามสกุล  |                               |  |  |  |  |  |
| ตำแหน่ง       |                               |  |  |  |  |  |
| หน่วยงาน      | หน่วยงาน                      |  |  |  |  |  |
| เบอร์โทรศัพท์ |                               |  |  |  |  |  |
| E-mail        |                               |  |  |  |  |  |
| สถานะ         | หน่วยตรวจวิเคราะห์            |  |  |  |  |  |
| บันทึก        |                               |  |  |  |  |  |

รูปที่ 3-9 หน้าจอแสดงหน่วยงานที่ต้องการเพิ่ม User

#### การออกจากระบบ

การออกจากระบบคลิกปุ่ม 🚺 logout) แล้วคลิก (ตกลง)

บทที่ 3 การทำงานในส่วนของผู้ดูแลระบบ

29

# **บทที่ Ц** การทำงาน ในส่วนของหน่วยตรวจวิเคราะห์

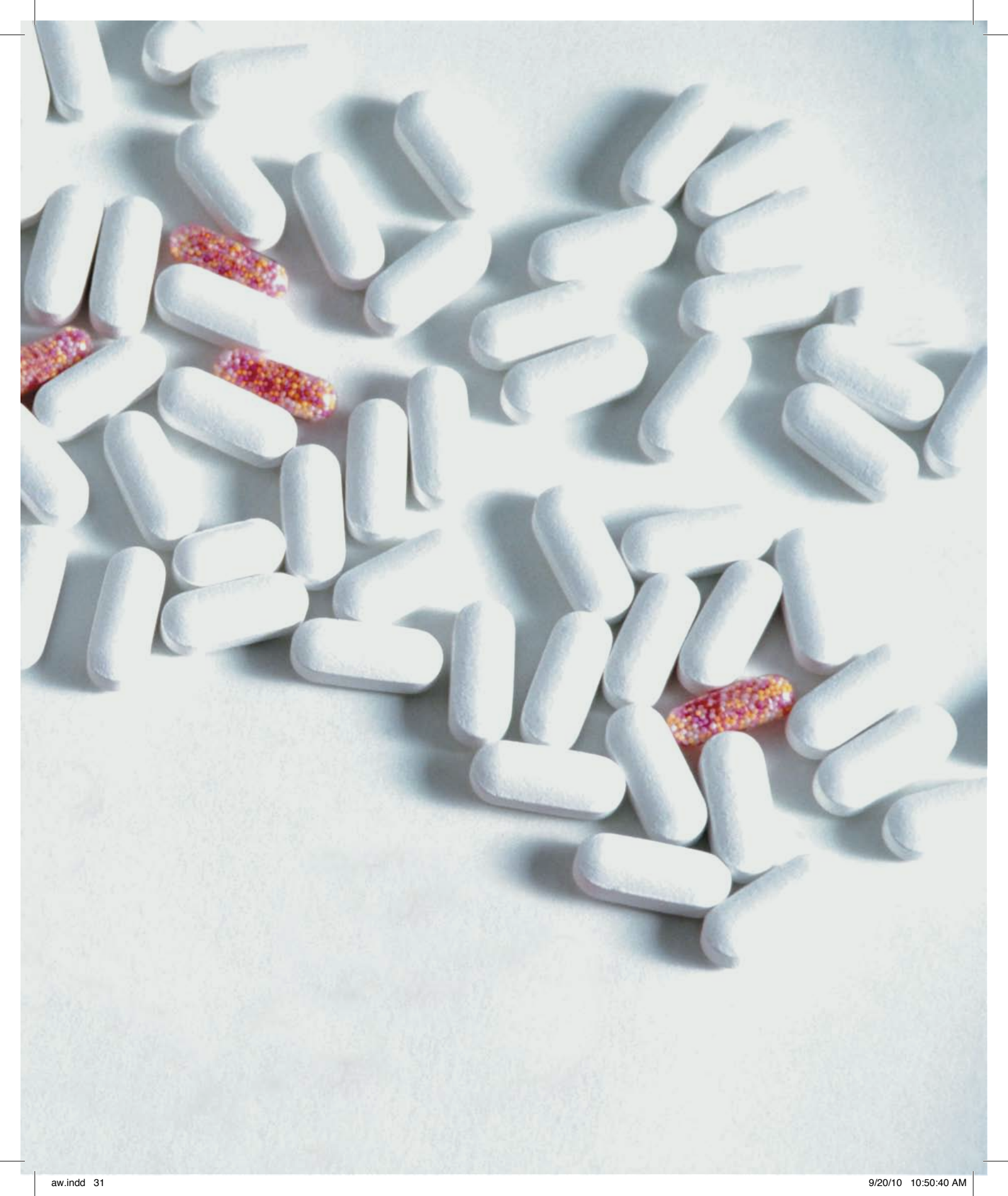

การทำงานในส่วนของหน่วยตรวจวิเคราะห์ ประกอบด้วย 6 เมนูหลัก คือ

- 1. รายการยาตามโครงการ
- 2. รายการยาตามโครงการของหน่วยงาน
- 3. รายการยาอื่นๆ
- 4. รายงานข้อมูลที่ทำการตรวจวิเคราะห์
- 5. บทวิเคราะห์เกี่ยวกับยา
- 6. เรื่องแจ้งให้ทราบ

# รายการยาตามโครงการ

เมื่อคลิกเลือกเมนูรายการยาตามโครงการ หน้าจอจะแสดงรายการยาของโครงการสร้างหลัก ประกันคุณภาพและมาตรฐานบริการด้านยาของกรมวิทยาศาสตร์การแพทย์ ตั้งแต่ปังบประมาณ 2548-2554 โดยแสดงเมนูย่อยสถานะ open (แผนรายการส่งตรวจยาได้อยู่ระหว่างดำเนินการ) หรือ close (แผนรายการส่งตรวจยาได้จัดทำเสร็จสมบูรณ์แล้ว) ดังรูปที่ 4-1

| สำดับ | ปิงบประมาณ | สถานะ |
|-------|------------|-------|
| 1     | 2554       | open  |
| 2     | 2553       | close |
| 3     | 2552       | close |
| 4     | 2551       | close |
| 5     | 2550       | close |
| 6     | 2549       | close |
| 7     | 2548       | close |

รายการยา โครงการสร้างหลักประกันคุณภาพและมาตรฐานบริการด้านยา กรมวิทยาศาสตร์การแพทย์

รูปที่ 4-1 หน้าจอแสดงรายการยาโครงการแยกเป็นปีงบประมาณ

32 | Single Window ເລ່ມ 1 (ຍາ)

เมื่อคลิกเลือกเมนูย่อยที่ช่องสถานะของปีงบประมาณใด หน้าจอจะแสดงรายการยาทั้งหมด ที่ทำการวิเคราะห์ในปีงบประมาณนั้น โดยแสดงลำดับ รายการยา รูปแบบยา จำนวน หน่วยตรวจ วิเคราะห์ หมายเหตุ และข้อมูล ดังรูปที่ 4-2

| _     |                            | A DU LAND        | จำนา        | าน 37 รายการ                               |                           | _    |
|-------|----------------------------|------------------|-------------|--------------------------------------------|---------------------------|------|
| สาดับ | รายการยา                   | รูปแบบสา         | นะแกะ       | หม่วยครวจวิเคราะพ์                         | หมายเหตุ                  | Tiny |
| 1     | Acyclovic                  | Tablet           | 100 tấn     | สุนย์วิทยาศาสคร์การแพทย์ที่ 10 (เชียงไหม่) |                           | T    |
| 2     | Amiodarone HCI             | Tablet           | 100 យ័ត     | สำนักยาและวัดถุเสพดิด                      |                           | F    |
| 3     | Amitriptyline HCL          | Tablet           | 100 ឃ័ត     | สุนบัวิทยาสาสคร์การแพทย์ที่ 1 (ครัง)       |                           | ø    |
| 4     | Amoxicillin trihydrate     | Dry syrup        | 6 x 60 ml.  | สุนบัวทยาศาสตร์การแพทยำที่ 10 (เชียงไหม่)  |                           | T    |
| 5     | Azathioprine               | Tablet           | 100 ເມືອ    | สำนักยาและวัดถุเสทดิด                      |                           | T    |
| 6     | Betamethasone dipropionate | Cream            | 10 x 5 กรับ | สำนักยาและวัดถุเสหติด                      | ยางคียวที่ไม่ไข่ valerate | T    |
| 7     | Calcium gluconate          | Sterile solution | 20 miau     | สุนย์วิทยาศาสตร์การแททย์ที่ 5 (นครราชสีมา) |                           | 8    |
| 8     | Cefalexin                  | Capsule          | 100 uedąa   | สูนบัวทยาสาสคร์การแพทย์ที่ 8 (นครสวรรค์)   |                           | S.   |
| 9     | Cefalexin                  | Dry syrup        | 6 x 60 ml.  | ศูนบัวทยาศาสคร์การแททย์ที่ 8 (นครสวรรค์)   |                           | 8    |
| 10    | Ceftriaxone sodium         | Sterile powder   | 40 พน่วย    | สนยวิทยาสาสคร์การแททย์ที่ 5 (นครราชสีมา)   |                           | 10   |

รูปที่ 4-2 หน้าจอแสดงข้อมูลรายการยาที่ตรวจวิเคราะห์

# รายการยาตามโครงการของหน่วยงาน

เมื่อคลิกเลือกเมนูรายการยาตามโครงการของหน่วยงาน หน้าจอจะแสดงรายการยาตามชื่อสามัญ ในโครงการสร้างหลักประกันสุขภาพและมาตรฐานบริการด้านยาโดยระบุชื่อหน่วยตรวจวิเคราะห์ โดย แสดงลำดับ รายการยา รูปแบบยา year (ปี) รายการจอง ข้อมูลส่งตรวจ และเพิ่มข้อมูล ดังรูปที่ 4-3

บทที่ 4 การทำงานในส่วนของหน่วยตรวจวิเคราะห์

| สำดับ | รายการยา        | รูปแบบยา  | Year | รายการจอง | ข้อมูลส่งตรวจ | เพิ่มข้อมูล |
|-------|-----------------|-----------|------|-----------|---------------|-------------|
| 1     | Gemfibrozil     | Tablet    | 2553 | 1         | F             | B           |
| 2     | Gemfibrozil     | Capsule   | 2553 | 1         | F             | <b>D</b> -  |
| 3     | Indomethacin    | Capsule   | 2552 | ß         | F             | B           |
| 4     | Lisinopril      | Tablet    | 2551 | 1         | F             | B           |
| 5     | Loperamide HCL  | Tablet    | 2549 | 1         | B             | <b>B</b> -  |
| 6     | Loperamide HCL  | Capsule   | 2549 | 1         | F             | B           |
| 7     | Metformin HCl   | Tablet    | 2553 | 1         | F             | B           |
| 8     | Omeprazole      | Injection | 2550 | ß         | F             | B           |
| 9     | Warfarin        | Tablet    | 2552 | 1         | B             | <b>B</b> -  |
| 10    | Warfarin sodium | Tablet    | 2550 | ß         | ø             | <b>B</b> *  |

#### รายการยาตามชื่อสามัญในโครงการสร้างหลักประกันสุขภาพและมาตรฐานบริการด้านยา (ยาแผนปัจจุบัน) หน่วยตรวจวิเคราะห์ ศูนย์วิทยาศาสตร์การแพทย์ที่ 7 (อุบลราชธานึ)

รูปที่ 4-3 หน้าจอแสดงข้อมูลรายการยาของหน่วยตรวจวิเคราะห์ที่ทำการตรวจ

# 1. รายการจอง เมื่อคลิก หน้าจอจะแสดงข้อมูลการจอง ดังนี้

- หากไม่มีการจอง จะปรากฏข้อความ "ยังไม่มีข้อมูลการจอง" หรือ
- หากมีการจอง จะปรากฏรายการจองที่หน่วยส่งตรวจส่งมายังห้องปฏิบัติการ โดยแสดง ลำดับ หน่วยงานที่จอง ชื่อการค้า declared\_content Lot.no.(รุ่น) เลขทะเบียนยา ผู้ผลิต จำนวน เลือก และยกเลิก ดังรูปที่ 4-4

#### รายการจองการส่งตรวจของรายการยาชื่อสามัญ Gemfibrozil Capsule

| ลำดับ | หน่วยงานที่จอง            | ชื่อทางการค้า | Lot. no. | เลขทะเบียนยา | ผู้ผลิต | จำนวน    | เลือก        | ยกเลิก |
|-------|---------------------------|---------------|----------|--------------|---------|----------|--------------|--------|
| 1     | โรงพยาบาลพระนครศรีอยุธยา  | bbbbbbbb      | dd       | ddd          | ddddd   | 10 เม็ด  | ~            | ×      |
| 2     | โรงพยาบาลพระนครศรีอยุธยา  | SSSSSSS       | a        | a            | 666666  | 10 เม็ด  | $\checkmark$ | ×      |
| 3     | โรงพยาบาลสรรพสิทธิประสงค์ | 123           | 12       | 11           | 11      | 100 เม็ด | $\checkmark$ | ×      |

รูปที่ 4-4 หน้าจอแสดงข้อมูลรายการจองของหน่วยส่งตรวจ

34 | Single Window เล่ม 1 (ยา)

การเลือก (เครื่องหมาย 🛹 หมายถึง ห้องปฏิบัติการทำการเลือกข้อมูลนี้)

- เมื่อคลิก าะปรากฏหน้าต่างข้อความยืนยันการเลือกข้อมูล หากต้องการเลือกให้คลิก OK หากยังไม่ต้องการเลือกให้คลิก Cancel
- 2. เมื่อคลิก OK หน้าจอจะแสดงสถานะเป็น "เลือก" ในแถบสีเหลือง ดังรูปที่ 4-5

#### รายการจองการส่งตรวจของรายการยาชื่อสามัญ Gemfibrozil Capsule

| สำดับ | หน่วยงานที่จอง            | ชื่อทางการค้า | Lot. no. | เลขทะเบียนยา | សូ័ผลិต | จำนวน    | เลือก        | ยกเลิก |
|-------|---------------------------|---------------|----------|--------------|---------|----------|--------------|--------|
| 1     | โรงพยาบาลพระนครศรีอยุธยา  | ddddddd       | dd       | ddd          | ddddd   | 10 เม็ด  | เลือก        | -      |
| 2     | โรงพยาบาลพระนครศรีอยุธยา  | SSSSSSS       | a        | a            | бававаа | 10 เม็ด  | $\checkmark$ | ×      |
| 3     | โรงพยาบาลสรรพสิทธิประสงค์ | 123           | 12       | 11           | 11      | 100 เม็ด | $\checkmark$ | ×      |

รูปที่ 4-5 หน้าจอแสดงสถานะการเลือกข้อมูลของห้องปฏิบัติการ

การยกเลิก (เครื่องหมาย 🔀 หมายถึง ห้องปฏิบัติการทำการยกเลิกข้อมูลนี้ เนื่องจากข้อมูลซ้ำ หรือมีผู้ขอส่งแล้ว)

- เมื่อคลิก 💥 จะปรากฏหน้าต่างข้อความยืนยันการยกเลิกข้อมูล หากต้องการยกเลิกให้ คลิก OK หากยังไม่ต้องการยกเลิกให้คลิก Cancel
- 2. เมื่อคลิก OK หน้าจอจะแสดงสถานะเป็น "ยกเลิก" ในแถบสีเทา ดังรูปที่ 4-6

#### รายการจองการส่งตรวจของรายการยาชื่อสามัญ Gemfibrozil Capsule

| ลำดับ | หน่วยงานที่จอง            | ชื่อทางการค้า | Lot. no. | เลขทะเบียนยา | ผู้ผลิต | จำนวน    | เลือก | ยกเลิก |
|-------|---------------------------|---------------|----------|--------------|---------|----------|-------|--------|
| 1     | โรงพยาบาลพระนครศรีอยุธยา  | dddddddd      | dd       | ddd          | ddddd   | 10 เม็ด  | เลือก | -      |
| 2     | โรงพยาบาลพระนครศรีอยุธยา  | SSSSSSS       | a        | a            | ааааааа | 10 เม็ด  | -     | ยกเลิก |
| 3     | โรงพยาบาลสรรพสิทธิประสงค์ | 123           | 12       | 11           | 11      | 100 เม็ด | ~     | ×      |

รูปที่ 4-6 หน้าจอแสดงสถานะการยกเลิกข้อมูลของห้องปฏิบัติการ

- ข้อมูลส่งตรวจ เมื่อคลิก หน้าจอจะแสดงข้อมูลการส่งตรวจผลิตภัณฑ์จากหน่วยส่งตัวอย่าง ดังนี้
  - หากไม่มีการส่งข้อมูลเข้ามา หน้าจอจะแสดงข้อความ "ไม่มีข้อมูลจากหน่วยส่งตัวอย่าง มายังห้องปฏิบัติการของท่าน" หรือ
  - หากมีการส่งข้อมูลเข้ามา หน้าจอจะแสดงรายการที่หน่วยส่งตรวจส่งมายังห้องปฏิบัติการ โดยแสดงลำดับ รายการยา รูปแบบยา ปีงบประมาณ หน่วยส่งตรวจวิเคราะห์ จำนวนที่ ส่งตรวจ และดูข้อมูล ดังรูปที่ 4-7

รายการยาตามชื่อสามัญในโครงการสร้างหลักประกันสุขภาพและมาตรฐานบริการด้านยา จากหน่วยงานที่ส่งตรวจวิเคราะห์

| สำดับ | รายการยา    | รูปแบบยา | ปึงบประมาณ | หน่วยส่งตรวจวิเคราะห์     | จำนวนที่ส่งตรวจ | ดูข้อมูล |
|-------|-------------|----------|------------|---------------------------|-----------------|----------|
| 1     | Gemfibrozil | Capsule  | 2553       | โรงพยาบาลสรรพสิทธิประสงค์ | 2               | F        |
| 2     | Gemfibrozil | Capsule  | 2553       | โรงพยาบาลพระนครศรีอยุธยา  | 1               | F        |

รูปที่ 4-7 หน้าจอแสดงรายการผลิตภัณฑ์ที่ส่งมายังห้องปฏิบัติการ

การดูข้อมูล เมื่อคลิก 😻 หน้าจอจะแสดงรายการผลิตภัณฑ์ของหน่วยส่งตรวจที่ส่งมายังห้อง ปฏิบัติการ โดยแสดงชื่อหน่วยส่งตรวจ ลำดับ ชื่อการค้า declared\_content ชื่อผู้ผลิต เลขทะเบียนยา Lot.no.(รุ่น) รูปแบบยา ผล และสถานะ ดังรูปที่ 4-8

สถานะ ช่องสถานะจะแสดงสถานะใน 4 ลักษณะ คือ

- ขอจอง หมายถึง หน่วยส่งตรวจส่งข้อมูลการจองผลิตภัณ์เพื่อให้ห้องปฏิบัติการทำการเลือก ข้อมูล
- ยกเลิก หมายถึง ยกเลิกห้องปฏิบัติการทำการยกเลิกข้อมูลนี้
- OK หมายถึง ห้องปฏิบัติการได้ทำการเลือกข้อมูลนี้แล้ว หน่วยส่งตรวจต้องทำการยืนยันการ "send" พร้อมส่งตัวอย่าง
- 4. บันทึกผล หมายถึง อยู่ระหว่างทำการตรวจวิเคราะห์
- 5. **ลงผลแล้ว** หมายถึง ห้องปฏิบัติการได้ลงผลการตรวจวิเคราะห์นี้แล้ว

36 | Single Window ເລ່ມ 1 (ຍາ)

#### รายการยาชื่อสามัญ Gemfibrozil รูปแบบ Capsule หน่วยส่งครวจวิเคราะห์ โรงพยาบาลสรรพสิทธิประสงค์

| สำคัญ | ชื่อการคำ | declared_content | ชื่อผู้หลัด               | เลขพะเมียนยา | Lot. no. | รูปสถายก | 140 | 407148   |
|-------|-----------|------------------|---------------------------|--------------|----------|----------|-----|----------|
| 1.    | ทอสอบ3    | 25 mg            | 2M(MED-MAKER) Co.,Ltd     | 99           | 66       | Capsule  | -   | 66668    |
| 2.    | 123       | 10 mg            | A.N.H. Product Ltd. PART. | 123          | 123      | Capsule  |     | OK       |
| 3.    | 1234      | 10 mg            | Atlantic Laboratories     | 123          | 123      | Capsule  | -   | uniân    |
| 4.    | ากคสอบ    | 20 mg            | Astrazeneca Ab, Sweden    | 555          | 666      | Capsule  | -   | บันทักผล |
| 5.    | ddddd     | 30 mg            | A.N.H. Product Ltd. PART. | 22           | 66       | Capsule  | P   | องผลแล้ว |

รูปที่ 4-8 หน้าจอแสดงรายการผลิตภัณฑ์ของหน่วยส่งตรวจ

#### การแก้ไขสถานะ

 เมื่อคลิก "บันทึกผล" หน้าจอจะแสดงแบบบันทึกข้อมูลผลการตรวจวิเคราะห์ หรือหาก ต้องการยกเลิก ให้คลิกปุ่ม "ยกเลิก" ดังรูปที่ 4-9

|                         | โสนย์วิทยาศาสตร์การแพทย์.     | ลการตรวจวิเคราะห์ของเ<br>สานักยาป : จะสามารถบันที่ก | <b>ປາ Q</b><br>າພາໂຊສ໌ອນລໄດ້ທີ່ຈະເນດ |                    |  |
|-------------------------|-------------------------------|-----------------------------------------------------|--------------------------------------|--------------------|--|
| รายละเอียดด้วอย่าง      |                               | All a reaction in the second second                 |                                      | วันที่ 2010-09-06  |  |
| ชื่อสามัญ Gemfibro      | ozil                          | ยิงบประมาณ                                          | 2553                                 |                    |  |
| ชื่อหางการค้า test2     |                               | ຊຶ່ງແກກຄ.                                           | Capsule                              |                    |  |
| ชื่อผู้ผลิต Atlantic La | iboratories 🔤 👘               | ประเภทของมา                                         | 1                                    |                    |  |
| เลขทะเมียนยา 563        |                               | วันณอิต                                             | 2010-09-06                           |                    |  |
| Lot no. 123             |                               | วันสิ้นอาย                                          | 2010-09-06                           |                    |  |
| ผู้ส่งตัวอย่าง โรงพยาบา | สสรรพสิทธิประสงห์             |                                                     |                                      | _                  |  |
| รายละเอียดผลวิเคราะ     | าท์                           | ผู้คราสวิเคราะทั                                    | <u>ุนอ์วิทยาศาสตร์การแพทธ์ที่</u> (  | (ยุบคราชธาพี)      |  |
| หมายเลขวิเคราะห์ [37    | 52-00001                      | วินที่รับคัว                                        | อย่าง 2010-09-06                     |                    |  |
| สรปผลตรวจ P             |                               | วันที่ตรวจวิเค                                      | ราะห์ 2010-09-07                     |                    |  |
| 111211110               |                               | - Sudereum                                          | 2010-09-09                           |                    |  |
| - Internet              | 96.02.202                     |                                                     |                                      | <u> </u>           |  |
| an a na sa sa sa sa     | มาตรฐาน                       | International USP 30.1                              | 2007                                 |                    |  |
| 8-chlorotheophyline     | Bacterial Endotoxin Test, LAL | Disintegration                                      | Microbial content                    | Related substances |  |
| Acidity Test            | Chromatographic purity        | Dissolution                                         | Particulate Metter                   | Sterility Test     |  |
| Active ingredient       | Color & clarity Test          | Identification                                      | 🖬 pH                                 | Water content      |  |
| Assay                   | Content uniformity            | Loss on drying                                      | Related compound                     | Weight variation   |  |
| หัวข้อที่ผิดมาตรฐาน     |                               |                                                     |                                      |                    |  |
| 8-chlorotheophyline     | Bacterial Endotoxin Test, LAL | Disintegration                                      | Microbial content                    | Related substances |  |
| Acidity Test            | Chromatographic purity        | Dissolution                                         | Particulate Metter                   | Sterility Test     |  |
| Active ingredient       | Color & clarity Test          | Identification                                      | 🖬 рН                                 | Water content      |  |
| Accav                   | Content uniformity            | Loss on drying                                      | Related compound                     | Weight variation   |  |

รูปที่ 4-9 บันทึกผลการตรวจวิเคราะห์

บทที่ 4 การทำงานในส่วนของหน่วยตรวจวิเคราะห์

 ให้บันทึกข้อมูลรายละเอียด เมื่อบันทึกเสร็จเรียบร้อยแล้ว ให้คลิกปุ่ม "บันทึกผลวิเคราะห์" หน้าจอจะแสดงข้อมูลผลิตภัณฑ์ที่ทำการบันทึกผลการตรวจวิเคราะห์แล้ว ดังรูปที่ 4-10

รายการยาชื่อสามัญ Gemfibrozil ที่บันทึกผลตรวจวิเคราะห์แล้ว มีข้อมูล 1 รายการ

| ล่าดับ | หมายเลขวิเคราะห์ | ชื่อการค้า | ชื่อผู้ผลิต           | เลขทะเบียนยา | Lot. no. | รูปแบบยา | ผล | Detail | แก้ไข |
|--------|------------------|------------|-----------------------|--------------|----------|----------|----|--------|-------|
| 1.     | 3752-00001       | test2      | Atlantic Laboratories | 56a          | 123      | Capsule  | р  | -      | F     |

รูปที่ 4-10 หน้าจอแสดงผลิตภัณฑ์ที่ทำการบันทึกผลวิเคราะห์

 เมื่อคลิกในช่อง "Detail" ของรายการใด หน้าจอจะแสดงรายละเอียดผลการตรวจวิเคราะห์ ผลิตภัณฑ์รายการนั้น ดังรูปที่ 4-11

#### ผลการตรวจวิเคราะห์ผลิตภัณฑ์ยา โดยตัวอย่างส่งมาจากหน่วยงานราชการ และผู้ผลิต ขณะวิเคราะห์ ตัวอย่างยังไม่หมดอายุการใช้ ดังรายการต่อไปนี้

| หมายเลขวิเคราะห์         | 3752-00001                                  |
|--------------------------|---------------------------------------------|
| ขึงบประมาณ               | 2553                                        |
| ชื่อสามัญทางยา           | Gemfibrozil                                 |
| ชื่อทางการค้า            | test2                                       |
| ชื่อผู้ผลิต              | Atlantic Laboratories                       |
| เลขทะเบียนยา             | 56a                                         |
| Lot. no                  | 123                                         |
| รูปแบบฮา                 | Capsule                                     |
| ประเภทของฮา              |                                             |
| วันผลิค                  | 2010-09-06                                  |
| วันสิ้นอายุ              | 2010-09-06                                  |
| วันที่ครวจวิเคราะห์      | 2010-09-07                                  |
| หน่วยงานที่ครวจวิเคราะห์ | ศูนย์วิทยาศาสตร์การแพทย์ที่ 7 (อุบลราชธานี) |
| หัวข้อที่ครวจ            | Assay Content uniformity<br>Identification  |
| หัวข้อที่ผิดมาตรฐาน      |                                             |
| ผลการครวจวิเคราะห์       | เข้ามาตรฐาน                                 |
| หมายเหตุ                 | -                                           |

รูปที่ 4-11 หน้าจอแสดงรายละเอียดของผลิตภัณฑ์ที่ทำการบันทึกผลวิเคราะห์แล้ว

38 | Single Window ເລ່ມ 1 (ຍາ)

- เมื่อคลิกในช่อง "แก้ไข" ของรายการใด หน้าจอจะแสดงข้อมูลแก้ไขรายละเอียดของยา รายการนั้น ดังรูปที่ 4-12
- บันทึกแก้ไขรายละเอียดให้ครบถ้วน จากนั้นคลิกปุ่ม "แก้ไขข้อมูล" หรือหากต้องการยกเลิก ให้คลิกปุ่ม "ยกเลิก"

| *                               | ดูแก้<br>[ศูนย์วิทยาศาสตร์การแพทย์, | ไขรายละเอียดของยา Q<br>สำนักยาฯ] : จะสามารถบันทึกแ     | ก๊ไขข้อมูลได้ทั้งหมด   |                    |  |  |  |
|---------------------------------|-------------------------------------|--------------------------------------------------------|------------------------|--------------------|--|--|--|
| รายละเอียดตัวอย่าง              |                                     |                                                        |                        | วันที่ 2010-09-06  |  |  |  |
| ชื่อสามัญ Gemfibr               | rozil                               | ปีงบประมาณ 3                                           | 2553                   |                    |  |  |  |
| ชื่อทางการค้า test2             |                                     | รูปแบบยา (                                             | รูปแบบยา Capsule       |                    |  |  |  |
| ชื่อผู้ผลิต Atlantic L          | aboratories 🔽 [whic]                | ประเภทของยา                                            | ประเภทของยา            |                    |  |  |  |
| เลขทะเบียนยา <mark>56</mark> อ  |                                     | วันผลิต [                                              | 2010-09-06             |                    |  |  |  |
| Lot no. 123                     |                                     | <mark>วัน</mark> สิ้นอายุ [                            | 2010-09-06             |                    |  |  |  |
| ผู้ส่งตัวอย่าง <b>โรงพยาบ</b> า | <b>เลสรรพสิทธิประสงค์</b>           |                                                        |                        |                    |  |  |  |
| รายละเอียดผลวิเครา              | เะห์                                | ผู้ตรวจวิเคราะห์ โร                                    | งพยาบาลสรรพสิทธิประสงเ | á                  |  |  |  |
| หมายเลขวิเคราะห์ [3             | 752-00001                           | วันที่รับด้วอย                                         | ina 2010-09-06         |                    |  |  |  |
| สรุปผลตรวจ P                    | 2 🔽                                 | วันที่ตรวจวิเครา                                       | ะห์ 2010-09-07         |                    |  |  |  |
| หมายเหตุ -                      |                                     | วันที่รายงานผ                                          | ลา 2010-09-08          |                    |  |  |  |
| หัวข้อที่ดรวจวิเคราะข           | ສ໌ ມາตรฐาเ                          | มการตรวจวิเคราะห์ <sup>ไม่ระบุ</sup> มาตร <sub>ู</sub> | าน 🔽                   |                    |  |  |  |
| 8-chlorotheophyline             | Bacterial Endotoxin Test, LAL       | Disintegration                                         | Microbial content      | Related substances |  |  |  |
| Acidity Test                    | Chromatographic purity              | Dissolution                                            | Particulate Metter     | Sterility Test     |  |  |  |
| Active ingredient               | Color & clarity Test                | Identification                                         | 📕 рН                   | Water content      |  |  |  |
| 🗹 Assay                         | Content uniformity                  | Loss on drying                                         | Related compound       | Weight variation   |  |  |  |
| หัวข้อที่ผิดมาตรฐาน             |                                     |                                                        |                        |                    |  |  |  |
| 8-chlorotheophyline             | Bacterial Endotoxin Test, LAL       | Disintegration                                         | Microbial content      | Related substances |  |  |  |
| Acidity Test                    | Chromatographic purity              | Dissolution                                            | Particulate Metter     | Sterility Test     |  |  |  |
| Active ingredient               | Color & clarity Test                | Identification                                         | 📕 рН                   | Water content      |  |  |  |
| Assay                           | Content uniformity                  | Loss on drying                                         | Related compound       | Weight variation   |  |  |  |
|                                 |                                     | แก้ไขข้อมูล ยกเลิก                                     |                        |                    |  |  |  |

รูปที่ 4-12 หน้าจอแสดงการแก้ไขรายละเอียดของผลิตภัณฑ์ที่ทำการบันทึกผลวิเคราะห์แล้ว

การเพิ่มข้อมูล ใช้ในกรณีที่หน่วยผู้ตรวจวิเคราะห์ต้องการกรอกข้อมูลเพิ่มเติม

บทที่ 4 การทำงานในส่วนของหน่วยตรวจวิเคราะห์

39

# รายการยาอื่นๆ

เมื่อคลิกเลือกเมนูรายการยาอื่นๆ หน้าจอจะแสดงแบบกรอกรายละเอียดของยา สามารถบันทึก รายละเอียดของรายการยาอื่นๆได้ เมื่อบันทึกข้อมูลครบถ้วนแล้ว ให้คลิกปุ่ม "บันทึกข้อมูล" หรือหาก ต้องการยกเลิก ให้คลิกปุ่ม "ยกเลิก" ดังรูปที่ 4-13

| *                           | . © កទុល<br>[ក្នុមហិរាយកោតទេកែទេហា | ากรอกร<br>ย์, สำนักเ | ายละเอียดของยา<br>กา] : จะสามาระมันที่ก | ) Q<br>แก้ไขข้อมูลได้ที่งหมด |                       |
|-----------------------------|------------------------------------|----------------------|-----------------------------------------|------------------------------|-----------------------|
| รายละเอียดด้วอย่าง          |                                    |                      |                                         |                              | 3u# 2010-09-14        |
| ອິລສານໂດຼ :                 |                                    |                      |                                         | มีสมประมาณ :                 |                       |
| ข้อทางการ<br>ดำ :           | declared_conter                    | nt:                  | _                                       | ຽງທາງອາຊາຍ ເ                 |                       |
| ชื่อผู้หลัด :เลือกผู้       | iðs                                |                      | • [u                                    | ສົນ] ນຳະເການອາ<br>ຄຳນ] ຍາ :  |                       |
| เลขทะเมียน<br>ยา :          |                                    |                      |                                         | วันอลิต :                    |                       |
| Lot no. :                   |                                    |                      |                                         | วันสิ้นอายุ :                |                       |
| ผู้ส่งตัวอย่าง :เมื่อกากว่า | องานที่ส่งครวจา 🔻 (เพิ่ม)          |                      |                                         |                              |                       |
| รายละเอียดผลวิเคราะ         | พ์                                 |                      | ผู้ครวงวิเคราะน์                        | : ศูนต์วิทสาศาสตร์การแพท     | ล์ที่ 7 (ดุษลราชรานี) |
| หมายเลขวิเคราะห             |                                    |                      | วันเ                                    | ที่รับตัวอย่าง :             |                       |
| สรปผลครวร                   | : išansmisa •                      |                      | วันที่ค                                 | รวลวิเคราะห์ :               |                       |
|                             |                                    | _                    | tud.                                    |                              |                       |
| The local                   |                                    |                      |                                         |                              |                       |
| หัวข้อที่ตรวจวิเคราะห์      | มาตรฐานการตรวจวิเคร                | uni : la             | าะบุพาคาฐาน 👻                           | 1.12020-0010-04-05           |                       |
| 8-chlorotheophyline         | Bacterial Endotoxin Test, LAL      | Disi                 | ntegration                              | Microbial content            | Related substances    |
| C Acidity Test              | Chromatographic purity             | Dist                 | solution - 🔻                            | Particulate Metter           | Sterility Test        |
| Active Ingredient           | Color & darity Test                | E Ide                | tification                              | 🔲 рН                         | Water content         |
| Assay                       | Content uniformity                 | E Los                | s on drying                             | Related compound             | Weight variation      |
| Deliverable Vol.            | Pyridine                           | Deg                  | radation product                        | Pyrogen Test                 |                       |
| หัวข้อที่ผิดมาตรฐาน         |                                    |                      |                                         |                              |                       |
| 8-chlorotheophyline         | Bacterial Endotoxin Test, LAL      | Disi                 | ntegration                              | Microbial content            | Related substances    |
| C Acidity Test              | Chromatographic purity             | Dise                 | solution -                              | Particulate Metter           | Sterility Test        |
| Active ingredient           | Color & clarity Test               | El Ider              | ntification                             | 🛄 рн                         | Water content         |
| Assay                       | Content uniformity                 | Los                  | s on drying                             | Related compound             | d 📃 Weight variation  |
| Deliverable Vol.            | Pyridine                           | 🗖 Deg                | radation product                        | Pyrogen Test                 |                       |
|                             |                                    | บันทึกข่อ            | ųs unūn                                 |                              |                       |

รูปที่ 4-13 หน้าจอแสดงแบบกรอกรายละเอียดของยาที่ต้องการทำการบันทึกข้อมูล

40 | Single Window เล่ม 1 (ยา)

# รายงานข้อมูลที่ทำการตรวจวิเคราะห์

เมื่อคลิกเลือกเมนูรายงานข้อมูลที่ทำการตรวจวิเคราะห์ หน้าจอจะแสดงการค้นหาข้อมูลยา ทั้งหมดที่ทำการวิเคราะห์แล้ว สามารถพิมพ์ชื่อหรือเลือกข้อมูลชื่อยา โดยค้นหาจากชื่อ ได้แก่ ชื่อสามัญ ทางยา ชื่อผู้ผลิต ชื่อการค้า หรือค้นหาด้านมาตรฐาน ได้แก่ รายการยาที่เข้ามาตรฐาน รายการยาที่ผิด มาตรฐาน ดังรูปที่ 4-14

#### การค้นหาข้อมูลทั้งหมดด้านยาที่ทำการวิเคราะห์แล้ว

| 🔗 ค้นหาจากชื่อสามัญทางยา       | Acetazolamide                      | ิ ♥ (ฑิกล-ง |          |
|--------------------------------|------------------------------------|-------------|----------|
| 🔗 ค้นหาจากชื่อผู้ผลิต          | :                                  |             | ♥ ตกลง   |
| 🔗 ค้นหาจากชื่อการค้า           | : ด้นหา                            | ยกเลิก      |          |
| 🔗 ค้นหารายการยาที่เข้ามาตรฐาน  | Acetazolamide                      | ิ ~ (ทิกล-เ |          |
| 🔗 ค้นหารายการยาที่ผิดมาตรฐานแล | ละการค้าเนินการเพิ่มเดิม 🚥 : Alben | Idazole     | 👻 (ตกล.ง |
| 📌 ค้นหาแบบละเอียด              |                                    |             |          |

รูปที่ 4-14 หน้าจอแสดงการค้นหาข้อมูล

นอกจากนี้ยังสามารถค้นหาแบบละเอียด โดยการคลิก "ค้นหาแบบละเอียด" หน้าจอจะแสดงการ เลือกเงื่อนไข และหัวข้อที่ผิดมาตรฐาน (ดังรูปที่ 4-15) เมื่อพิมพ์และ/หรือเลือกข้อมูลที่ต้องการค้นหา เรียบร้อยแล้ว ให้คลิกปุ่ม "ค้นหา" หรือหากต้องการยกเลิก ให้คลิกปุ่ม "ยกเลิก"

บทที่ 4 การทำงานในส่วนของหน่วยตรวจวิเคราะห์

|               | เสียกเอี้ยนไข                 | เมือกพัวข้อ                   | ที่สีดมาดรฐาน         |
|---------------|-------------------------------|-------------------------------|-----------------------|
| Baudszaum     | 2548 60 2552                  | 8-chlorotheophyline           | Acidity Test          |
| ร้อสามัญทางฮา | Ceitazidime                   | Active ingredient             | Assay                 |
| รื่อผู้แล็ก   | Asian Pharmaceutical Ltd.Part | Bacterial Endotoxin Test, LAL | Chromatographic purit |
| ร้อทางการทำ   | 0                             | Color & clarity Test          | Content uniformity    |
| เลขทะเขียน    |                               | Disintegration                | Dissolution           |
| Lot no.       |                               | Identification                | Loss on drying        |
| FCTRTCDER     | สาราสาราน                     | Microbial content             | Particulate Metter    |
| ผู้ส่งกรวจ    | โรงหยายาลสิริราช              | PH                            | Related compound      |
|               |                               | Related substances            | Sterility Test        |
|               |                               | Water content                 | Weight variation      |

รูปที่ 4-15 หน้าจอแสดงการค้นหาข้อมูลแบบละเอียด

# บทวิเคราะห์เกี่ยวกับยา

เมื่อคลิกเลือกเมนูบทวิเคราะห์เกี่ยวกับยา หน้าจอจะแสดงหัวข้อเอกสารบทความทางวิชาการที่ เกี่ยวกับการวิเคราะห์ผลยา ซึ่งเมื่อคลิกเลือกรายการใด จะมีบทความทางวิชาการของยานั้น

# เรื่องแจ้งให้ทราบ

เมื่อคลิกเลือกเมนูเรื่องแจ้งให้ทราบ หน้าจอจะแสดงเรื่องแจ้งให้ทราบภายในระบบ เช่น การแก้ไข ผลการตรวจวิเคราะห์ฯ

#### การออกจากระบบ

การออกจากระบบคลิกปุ่ม 🔟 logout แล้วคลิก (ตกลง)

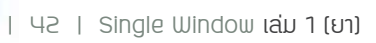

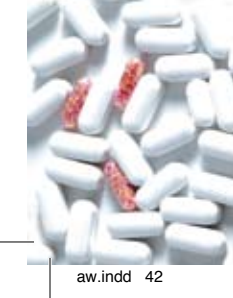

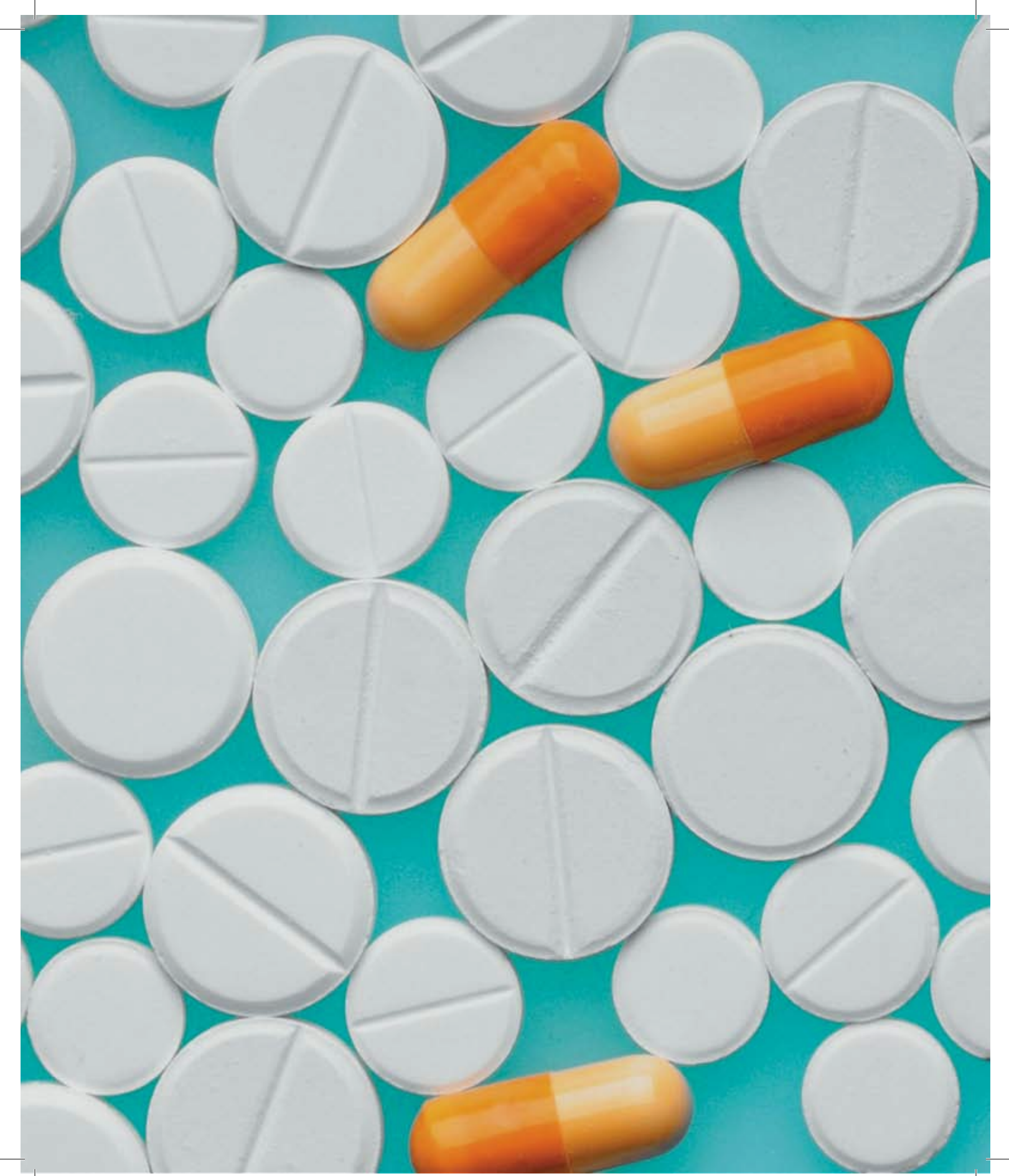

# **บทที่ 5** การทำงาน ในส่วนของหน่วยส่งตรวจวิเคราะห์

การทำงานในส่วนของหน่วยส่งตรวจวิเคราะห์ ประกอบด้วย 5 เมนูหลัก คือ

- 1. รายการยาตามโครงการ
- 2. ข้อมูลการตรวจวิเคราะห์ของท่าน
- 3. รายงานข้อมูลที่ทำการตรวจวิเคราะห์
- 4. บทวิเคราะห์เกี่ยวกับยา
- 5. เรื่องแจ้งเพื่อทราบ

# รายการยาตามโครงการ

เมื่อคลิกเลือกเมนูรายการยาตามโครงการ หน้าจอจะแสดงรายการยาของโครงการสร้างหลัก ประกันคุณภาพและมาตรฐานบริการด้านยาของกรมวิทยาศาสตร์การแพทย์ ตั้งแต่ปังบประมาณ 2548-2554 โดยแสดงเมนูย่อยสถานะ open (แผนรายการส่งตรวจยาได้อยู่ระหว่างดำเนินการ) หรือ close (แผนรายการส่งตรวจยาได้จัดทำเสร็จสมบูรณ์แล้ว) ดังรูปที่ 5-1

| ลำดับ | ปิงบประมาณ | สถานะ |
|-------|------------|-------|
| 1     | 2554       | open  |
| 2     | 2553       | close |
| 3     | 2552       | close |
| 4     | 2551       | close |
| 5     | 2550       | close |
| 6     | 2549       | close |
| 7     | 2548       | close |

| รายการยา                                      |                     |
|-----------------------------------------------|---------------------|
| 5                                             |                     |
| เครงการสรางหลกบระกนคุณภาพและมาดรฐานบรการดานยา | กรมวทยาคาลตรการแพทย |
|                                               |                     |

รูปที่ 5-1 หน้าจอแสดงรายการยาโครงการแยกเป็นปีงบประมาณ

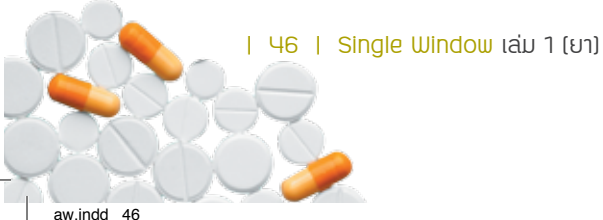

เมื่อคลิกเลือกเมนูย่อยที่ช่องสถานะของปีงบประมาณใด หน้าจอจะแสดงรายการยาชื่อสามัญตาม โครงการฯ ในปีงบประมาณนั้น โดยแสดงลำดับ รายการยา รูปแบบยา จำนวน หน่วยตรวจวิเคราะห์ หมายเหตุ และข้อมูล ดังรูปที่ 5-2

| -     |                            |                  | 41141      |                                            |                           |       |
|-------|----------------------------|------------------|------------|--------------------------------------------|---------------------------|-------|
| สาตัน | รายการขา                   | รูปแบบยา         | จำนวน      | หน่วยตรวจวิเคราะม                          | หมายเหตุ                  | ารถมู |
| 1     | Acyclovir                  | Tablet           | 100 ເມື່ອ  | สุนยัวทยาศาสตร์การแททย์ที่ 10 (เชื่องไหม่) |                           | (Fr   |
| 2     | Amiodarone HCI             | Tablet           | 100 เม็ด   | สำนักยาและวัตถุเสทติด                      |                           | ø     |
| 3     | Amitriptyline HCL          | Tablet           | 100 យ័គ    | สุนยังหมาศาสตร์การแพทย์ที่ 1 (ครัง)        |                           | 8     |
| 4     | Amoxicillin trihydrate     | Dry syrup        | 6 x 60 ml. | ศูนบ์วิทยาศาสตร์การแพทย์ที่ 10 (เมืองใหม่) |                           | B     |
| 5     | Azathioprine               | Tablet           | 100 เม็ด   | ส่านักยาและวัดถุเสพดิด                     |                           | 8     |
| 6     | Betamethasone dipropionate | Cream            | 10 x 5 mlu | สำนักยาและวัดถุเสพดิด                      | ยางคียวที่ไม่ไข่ velerate | 8     |
| 7     | Calcium gluconate          | Sterile solution | 20 หน่วย   | สูนยังพยาศาสตร์การแพทย์ที่ 5 (นครราชสีมา)  |                           | 8     |
| 8     | Cefalexin                  | Capsule          | 100 uedąa  | ศูนย์วิทยาศาสตร์การแพทย์ที่ 8 (นครสวรรค์)  |                           | 8     |
| 9     | Cefalexin                  | Dry syrup        | 6 x 60 ml. | ศูนบัวทยาศาสตร์การแททย์ที่ 8 (นครสวรรค์)   |                           | 8     |
| 10    | Ceftriaxone sodium         | Sterile powder   | 40 พน่วย   | สุนยวิทยาสาสครัการแททย์ที่ 5 (นครราชสีมา)  |                           | 8     |

รูปที่ 5-2 หน้าจอแสดงรายการยาตามโครงการ

ข้อมูล เมื่อคลิกปุ่ม 💞 เพื่อดูข้อมูล หน้าจอจะแสดง 2 ลักษณะ คือ

 ไม่มีข้อมูล จะแสดงข้อความ "ยังไม่มีการจอง (ทำการจอง)" เมื่อคลิกที่ "(ทำการจอง)" หน้าจอจะแสดงแบบบันทึกรายละเอียดของยาเพื่อส่งห้องปฏิบัติการ โดยมีช่องว่างสำหรับพิมพ์ และ/หรือเลือก ชื่อสามัญของยา ชื่อทางการค้า declared\_content รูปแบบยา ชื่อผู้ผลิต ประเภทของยา เลขทะเบียนยา Lot.no. วันผลิต วันสิ้นอายุ จำนวน และผู้ส่งตัวอย่าง เมื่อ บันทึกเสร็จเรียบร้อยแล้วให้คลิกปุ่ม "ส่งข้อมูล" หรือหากต้องการยกเลิก ให้คลิกปุ่ม "ยกเลิก" ดังรูปที่ 5-3

| 🛸 🧟 กรุณากรอกรายละเอื                         | <b>ยดของยาเพื่อส่งห้องปฏ</b> ีน่ | เดิการ ยาแผนปัจจุบัน 🗣       |            |
|-----------------------------------------------|----------------------------------|------------------------------|------------|
| รายละเอียดด้วลย่างเพื่อส่งไปยังห้องปฏิบัติการ |                                  | 346 :                        | 1010-09-14 |
| ชื่อสามัญ : Gemfibrozil                       |                                  | มีสมประเทณ : 2553            |            |
| ชื่อหางการคำ : declared_content:              | 2                                | şdauun : Copsule             |            |
| ชื่อผู้ผลิต : เงื่อกรูไฟลิต<br>[เพิ่ม]        |                                  | ประเภทของยา : สามสมชีจรูขึ้น |            |
| เลขทะเมือนอา :                                |                                  | วินเปลด :                    |            |
| Lot no. :                                     |                                  | รันสิ้นอายุ : 🔄 🔤            |            |
| ผู้ส่งตัวอย่าง : โรงพรายามสรรพสิทธิประสงค์    |                                  | จำนวน :                      |            |
|                                               | ส่งชั่งบุล มาเล็ก                |                              |            |
| 1                                             |                                  | 1                            | 11         |

รูปที่ 5-3 หน้าจอแสดงบันทึกรายละเอียดของยาเพื่อส่งห้องปฏิบัติการ

บทที่ 5 การทำงานในส่วนของหน่วยส่งตรวจวิเคราะห์

47

2. มีข้อมูล หน้าจอจะแสดงรายการจองการส่งตรวจของยาซึ่งระบุชื่อสามัญทางยา โดยทุกหน่วย งานที่ทำการจองสามารถมองเห็นข้อมูลนี้ได้ มีการแสดงลำดับ ชื่อหน่วยงานที่จอง ชื่อการค้า declared\_content Lot.no. เลขทะเบียนยา ผู้ผลิต จำนวน สถานะ act1 act2 และหาก ต้องการจอง สามารถคลิกที่ "(ทำการจอง)" ได้ นอกจากนี้ยังสามารถคลิกดูคำอธิบายได้ ดังรูปที่ 5-4

| Servicita (severages for the last tang Gentiforozii Capsule [severation] |                           |              |                  |          |               |                           |             | 14] A   |       |      |
|--------------------------------------------------------------------------|---------------------------|--------------|------------------|----------|---------------|---------------------------|-------------|---------|-------|------|
| สำคับ                                                                    | หน่วยงานที่ของ            | ชื่อหางการคำ | declared_content | Lot. no. | เลขทะเมื่อนอา | ម្លាំរងិត                 | จำนวน       | 401142  | act1  | act2 |
| 1                                                                        | โรงพยาบาดสรรพสิทธิประสงค์ | พอสอบ3       | 25 mg            | 66       | 99            | 2M(MED-MAKER) Co.,Ltd     | 100 usubya  | 10100   | แก้ไข | 611  |
| 2                                                                        | โรงพยายาดสรรพสิทธิประสงค์ | NN           | N                |          | N             | Astra zeneca UK Limited   | 100 แต่ปรุง | 10100   | ແກ້ໄຈ | 81/  |
| 3                                                                        | โรงพยายาดสรรพสิทธิประสงค์ | 123          | 10 mg            | 123      | 123           | A.N.H. Product Ltd. PART. | 100 แครโซล  | ок      | send  | -    |
| 4                                                                        | โรงหมามาลสรรพสิพธิประสงค์ | 1234         | 10 mg            | 123      | 123           | Atlantic Laboratories     | nglanu 001  | นกเล็ก  | -     | -    |
| 5                                                                        | โรงพยาบาลสรรพสิทธิประสงค์ | พดสอบ        | 20 mg            | 666      | 555           | Astrazeneca Ab, Sweden    | 100 uatiga  | รถลงผล  | -     | -    |
| 6                                                                        | โรงพบาบาลสรรพสิทธิประสงค์ | ddddd        | 30 mg            | 66       | 22            | A.N.H. Product Ltd. PART. | 100 และไซล  | สงหละสำ |       | -    |
| 7                                                                        | โรงพยาบาลพระนครศรีอยุธยา  | พดสอบ2       | 10 mg            | 21       | 123           | Acdhon Co., Ltd.          | 100 uashya  | LOPOR   | -     |      |

ฐปที่ 5-4 หน้าจอแสดงรายการจองของแต่ละหน่วยงาน

#### สถานะ

- ขอจอง หมายถึง หน่วยส่งตรวจได้ส่งข้อมูลการจองผลิตภัณฑ์เพื่อให้ห้องปฏิบัติการ ทำการ เลือกข้อมูล
- 2. ยกเลิก หมายถึง ห้องปฏิบัติการได้ทำการยกเลิกข้อมูลนี้
- 3. OK หมายถึง ห้องปฏิบัติการได้ทำการเลือกข้อมูลนี้แล้ว หน่วยส่งตรวจต้องทำการยืนยัน การ "send" พร้อมส่งตัวอย่าง
- 4. รอลงผล หมายถึง อยู่ระหว่างทำการตรวจวิเคราะห์
- ลงผลแล้ว หมายถึง ห้องปฏิบัติการได้ทำการลงผลการตรวจวิเคราะห์นี้แล้ว

#### Act1 / Act2

aw indd 48

 แก้ไข สามารถแก้ไขข้อมูลได้เฉพาะของหน่วยงานตนเองเท่านั้น ไม่สามารถแก้ไขข้อมูลของ หน่วยงานอื่นได้ หากต้องการแก้ไขข้อมูลรายการจอง คลิก "แก้ไข" หน้าจอจะแสดงแบบ แก้ไขรายการจอง ดังรูปที่ 5-5

3 | Single Window ເລ່ມ 1 (ຍາ)

| <u>.</u>                              | ครุณากรอกรายละเอียดของยาเพื่อสงห้องปฏิบั | ติการ ยาแผนปัจจุบัน 🍳       |
|---------------------------------------|------------------------------------------|-----------------------------|
| รายละเอียดตัวอย่าง                    |                                          | fun 2010-09-14              |
| ສິລສາພັດ: Gemfibrozil                 |                                          | ยือบประมาณ : 2553           |
| ชื่อทางการค้า : แแ                    | declared_content: u                      | រូបនេះនោះ : Capsule         |
| ຄົວຄຸ່ນມີຄ : Astra zeneca UK Limited  | •                                        | ประเภทของกา : สามมหรือรูชิน |
| เลขทระมีเวนก : น                      |                                          | รันเมลิต : 2010-09-14       |
| Lot no. : u                           |                                          | รับสิ้นอายุ : 2010-09-07    |
| ผู้ต่อตัวอย่าง : โรงพรายาลสรรพสิทธิปร | zaoń .                                   | จำนวน : 100 แลปชุด          |
|                                       | แก้ไขข้อมูล แกลิก                        |                             |

รูปที่ 5-5 หน้าจอแสดงการแก้ไขรายการจอง

- วันที่ผลิตและวันสิ้นอายุ คลิกปุ่ม เพื่อเลือกวันจากปฏิทิน (ในกรณีผลิตภัณฑ์ระบุ
   วันที่ผลิต และวันสิ้นอายุ เพียง เดือน และปี ให้ระบุวันที่เป็นวันที่ 1 ของเดือนนั้น)
- ชื่อผู้ผลิต เลือกหรือเพิ่มโดยคลิก "เพิ่ม" หน้าจอจะแสดงแบบเพิ่มผู้ผลิต ดังรูปที่ 5-6

| ชื่อผู้เ                               | ผลิต                            |                                                                                                    |  |
|----------------------------------------|---------------------------------|----------------------------------------------------------------------------------------------------|--|
| คือผู่                                 |                                 |                                                                                                    |  |
| ร้อหวั                                 | ด                               |                                                                                                    |  |
|                                        |                                 | บันทึก เกลิก                                                                                                    |  |
|                                        |                                 | รายการชื่อผู้ผลิตยา<br>มีข้อมอ 457 รวยการ ดังนี้                                                                                                    |  |
| ำตับ                                   | 1514                            | รายการชื่อผู้ผลิตยา<br>มีข้อมูล 457 รายการ ดังนี้<br>ชื่อผู้ผลิต                                                                                                    |  |
| iาดับ<br>1.                            | าพั<br>1                        | รายการชื่อผู้ผลิตยา<br>มีข้อมูล 457 รายการ ดังนี้<br>ข้อผู้ผลิต                                                                                                    |  |
| iาดับ<br>1.<br>2.                      | าพั<br>1<br>2                   | รายการชื่อผู้ผลิตยา<br>มีข้อมูล 457 รายการ ดังนี้<br>ชื่อผู้ผลิต<br>                                                                                                    |  |
| 1.<br>2.<br>3.                         | 1<br>1<br>2<br>3                | รายการชื่อผู้ผลิตยา<br>มีช่อมูล 457 รายการ ดังนี้<br>ส ชื่อผู้ผลิต<br>2M(MED-MAKER) Co.,Ltd<br>3M Health Care Ltd., England                                                                                                    |  |
| ำดับ<br>1.<br>2.<br>3.<br>4.           | 1<br>1<br>2<br>3<br>4           | รายการชื่อผู้ผลิตยา<br>มีช่อมูล 457 รายการ ดังนี้<br>ส ชื่อผู้ผลิต<br>                                                                                                    |  |
| 1.<br>2.<br>3.<br>4.<br>5.             | 1<br>1<br>2<br>3<br>4<br>5      | รายการชื่อผู้ผลิตยา<br>มีช่อมูล 457 รายการ ดังนี้<br>ส ชื่อผู้ผลิต<br>2M(MED-MAKER) Co.,Ltd<br>3M Hoelth Care Ltd., England<br>57พระเจลีย์,บริษัท?รำกัล<br>A.N.B. Laboratories. Co.,Ltd.                                                              |  |
| 1.<br>2.<br>3.<br>4.<br>5.<br>6.       | 1<br>2<br>3<br>4<br>5<br>6      | รายการชื่อผู้ผลิตยา<br>มีข้อมูล 457 รายการ ดังนี้<br>a ชื่อผู้ผลิต<br>?<br>2M(MED-MAKER) Co.,Ltd<br>3M Health Care Ltd., England<br>57ทระเจลีย์,บริษัท?จำกัด<br>A.H.B. Laboratories. Co.,Ltd.<br>A.H.B. Laboratories. Co.,Ltd.                        |  |
| 1.<br>2.<br>3.<br>4.<br>5.<br>6.<br>7. | 1<br>2<br>3<br>4<br>5<br>6<br>7 | รายการชื่อผู้ผลิตยา<br>มีข้อมูล 457 รายการ ดังนี้<br>ส ชื่อผู้ผลิต<br>-<br>2M(MED-MAKER) Co.,Ltd<br>3M Health Care Ltd., England<br>57พรณลีย์,ปริษัทร์ราค์ล<br>A.N.B. Laboratories. Co.,Ltd.<br>A.N.H. Product Ltd. PART.<br>Abbott Laboratories Ltd. |  |

รูปที่ 5-6 หน้าจอแสดงแบบกรอกรายละเอียดของตัวอย่าง

 เมื่อแก้ไขรายการจองแล้วเสร็จ ให้คลิกปุ่ม "แก้ไขข้อมูล" หรือหากต้องการยกเลิก ให้ คลิกปุ่ม "ยกเลิก"

บทที่ 5 การทำงานในส่วนของหน่วยส่งตรวจวิเคราะห์

 ลบ สามารถลบข้อมูลได้เฉพาะของหน่วยงานตนเองเท่านั้น ไม่สามารถลบข้อมูลของหน่วยงาน อื่นได้

## ข้อมูลการตรวจวิเคราะห์ของท่าน

เมื่อคลิกเลือกเมนูข้อมูลการตรวจวิเคราะห์ของท่าน หน้าจอจะแสดงข้อมูลการส่งตรวจผลิตภัณฑ์ ของหน่วยส่งตรวจทั้งหมด โดยแสดงชื่อหน่วยส่งตรวจวิเคราะห์ จำนวนที่ส่งตรวจ และดูข้อมูล ดังรูปที่ 5-5

#### รายการยาตามชื่อสามัญในโครงการสร้างหลักประกันสุขภาพและมาตรฐานบริการด้านยา จากหน่วยงานที่ส่งตรวจวิเคราะห์

| สำดับ | หน่วยส่งตรวจวิเคราะห์     | จ่านวนที่ส่งตรวจ | ดูข้อมูล |
|-------|---------------------------|------------------|----------|
| 1     | โรงพยาบาลสรรพสิทธิประสงค์ | 3                | F        |

รูปที่ 5-5 หน้าจอแสดงข้อมูลการส่งตรวจผลิตภัณฑ์ของหน่วยส่งตรวจทั้งหมด

เมื่อคลิกดูข้อมูล หน้าจอจะแสดงข้อมูลการส่งตรวจผลิตภัณฑ์แยกเป็นรายการยา โดยแสดงชื่อ หน่วยงานที่ส่งตรวจวิเคราะห์ ลำดับ รายการยา รูปแบบยา ปีงบประมาณ จำนวนที่ส่งตรวจ และดูข้อมูล ดังรูปที่ 5-6

#### รายการยาตามชื่อสามัญในโครงการสร้างหลักประกันสุขภาพและมาตรฐานบริการด้านยา <mark>จากหน่วยงานที่ส่งตรวจวิเคราะห์โรงพยาบาลสรรพสิทธิประสงค์</mark>

| ล่าดับ | รายการยา  | รูปแบบยา | ปึงบประมาณ | จ่านวนที่ส่งตรวจ | ดูข้อมูล |
|--------|-----------|----------|------------|------------------|----------|
| 1      | Acyclovir | Tablet   | 2553       | 3                | F        |

รูปที่ 5-6 หน้าจอแสดงข้อมูลการส่งตรวจผลิตภัณฑ์แยกเป็นรายการยา

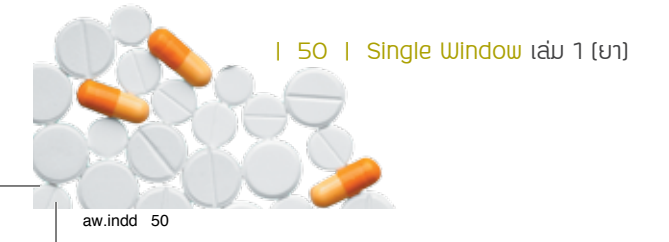

เมื่อคลิกดูข้อมูล หน้าจอจะแสดงข้อมูลการส่งตรวจผลิตภัณฑ์แยกเป็นรายการผลิตภัณฑ์ โดย แสดงชื่อหน่วยส่งตรวจวิเคราะห์ ลำดับ ชื่อการค้า ชื่อผู้ผลิต เลขทะเบียนยา Lot. no. รูปแบบยา ผล และสถานะ ดังรูปที่ 5-7

#### รายการยาชื่อสามัญ Gemfibrozii รูปแบบ Capsule หน่วยส่งตรวจวิเคราะห์ โรงพยาบาลสรรพสิทธิประสงค์

| สำคับ | สี่อการคำ                 | declared_content | สื่อหุ้นอิต | และหะเพียงแก | Lot. no. | รูปแบบตา                  | 148         | donut    |
|-------|---------------------------|------------------|-------------|--------------|----------|---------------------------|-------------|----------|
| 1     | โรงหยาบาดสรรพสิทธิประสงค์ | พอสอบ3           | 25 mg       | 66           | 99       | 2M(MED-MAKER) Co.,Ltd     | 100 แต่ปรุง | DOFEE    |
| 2     | โรงพยาบาลสรรพสิทธิประสงค์ | NH               | H           | H            | H        | Astra zeneca UK Limited   | 100 แคปรูล  | 10101    |
| 3     | โรงพยาบาลสรรพสิทธิประสงค์ | 123              | 10 mg       | 123          | 123      | A.N.H. Product Ltd. PART. | 100 แตปชุล  | OK       |
| .4    | โรงหยามาลสรรพสิทธิประสงค์ | 1234             | 10 mg       | 123          | 123      | Atlantic Laboratories     | 100 และประก | ะเกเลิก  |
| 5     | โรงพบาบาดสรรพสิทธิประสงค์ | wedeu            | 20 mg       | 666          | 555      | Astrazeneca Ab, Sweden    | 100 แต่ปรุล | -        |
| 6     | โรงพยาบาลสรรพสิทธิประสงค์ | ddddd            | 30 mg       | 66           | 22       | A.N.H. Product Ltd. PART. | 100 แตปฐล   | ลงผลแล้ว |

รูปที่ 5-7 หน้าจอแสดงข้อมูลการส่งตรวจผลิตภัณฑ์แยกเป็นรายผลิตภัณฑ์

#### สถานะ

- ขอจอง หมายถึง หน่วยส่งตรวจได้ส่งข้อมูลการจองผลิตภัณฑ์เพื่อให้ห้องปฏิบัติการ ทำการ เลือกข้อมูล
- ยกเลิก หมายถึง ห้องปฏิบัติการได้ทำการยกเลิกข้อมูลนี้
- OK หมายถึง ห้องปฏิบัติการได้ทำการเลือกข้อมูลนี้แล้ว หน่วยส่งตรวจต้องทำการยืนยันการ "send" พร้อมส่งตัวอย่าง
- 4. รอลงผล หมายถึง อยู่ระหว่างทำการตรวจวิเคราะห์
- 5. ลงผลแล้ว หมายถึง ห้องปฏิบัติการได้ทำการลงผลการตรวจวิเคราะห์นี้แล้ว

# รายงานข้อมูลที่ทำการตรวจวิเคราะห์

เมื่อคลิกเลือกเมนูรายงานข้อมูลที่ทำการตรวจวิเคราะห์ หน้าจอจะแสดงการค้นหาข้อมูลยา ทั้งหมดที่ทำการวิเคราะห์แล้ว สามารถพิมพ์ชื่อหรือเลือกข้อมูลชื่อยา โดยค้นหาจากชื่อ ได้แก่ ชื่อสามัญ ทางยา ชื่อผู้ผลิต ชื่อการค้า หรือค้นหาด้านมาตรฐาน ได้แก่ รายการยาที่เข้ามาตรฐาน รายการยาที่ ผิดมาตรฐาน ดังรูปที่ 5-8

### การค้นหาข้อมูลทั้งหมดด้านยาที่ทำการวิเคราะห์แล้ว

| 🔗 ค้นหาจากชื่อสามัญทางยา      | Acetazolamide                            | ◄ (ดกล-เ |
|-------------------------------|------------------------------------------|----------|
| 🔗 ค้นหาจากชื่อผู้ผลิต         |                                          | ◄ (ทกล-i |
| 🔗 ค้นหาจากชื่อการค้า          | : อิ้นหา ยกเลิก                          |          |
| 🔗 ค้นหารายการยาที่เข้ามาตรฐาน | Acetazolamide                            | 🗸 (ตกล.ง |
| 🔗 ค้นหารายการยาที่ผิดมาตรฐานแ | ละการค้าเนินการเพิ่มเดิม 🚥 : Albendazole | • ตกลง   |
| 📌 ค้นหาแบบละเอียด             |                                          |          |

รูปที่ 5-8 หน้าจอแสดงการค้นหาข้อมูล

นอกจากนี้ยังสามารถค้นหาแบบละเอียด โดยการคลิก "ค้นหาแบบละเอียด" หน้าจอจะแสดงการ เลือกเงื่อนไข และหัวข้อที่ผิดมาตรฐาน (ดังรูปที่ 5-9) เมื่อพิมพ์และ/หรือเลือกข้อมูลที่ต้องการค้นหา เรียบร้อยแล้ว ให้คลิกปุ่ม "ค้นหา"

|               | เลือกเงือนไข                   |          | เลือกพัวข้อที่ม               | inuากรฐาน             |
|---------------|--------------------------------|----------|-------------------------------|-----------------------|
| Baudszuna     | 2548 🖬 ño 2552 🖬               |          | 8-chlorotheophyline           | Acidity Test          |
| ร้อสามัญทางฮา | Ceftazidime                    |          | Active ingredient             | Assay                 |
| รื่อผู้หมิด   | Asian Pharmaceutical Ltd. Part |          | Bacterial Endotoxin Test, LAL | Chromatographic purit |
| ร้อขางการทั่ว | 9                              |          | Color & clarity Test          | Content uniformity    |
| เลขทะเพื่อน   |                                |          | Disintegration                | Dissolution           |
| Lot no.       |                                |          | Identification                | Loss on drying        |
| FCTRTCAR      | เข้ามาลาฐาน 🔄                  |          | Microbial content             | Particulate Metter    |
| ğåan 779      | โรงเหมายาลสิริราช              | <b>1</b> | 🖬 pH                          | Related compound      |
|               |                                |          | Related substances            | Sterility Test        |
|               |                                |          | Water content                 | Weight variation      |

รูปที่ 5-9 หน้าจอแสดงการค้นหาข้อมูลแบบละเอียด

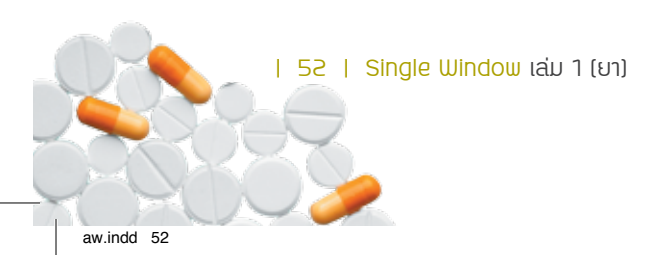

# บทวิเคราะห์เกี่ยวกับยา

เมื่อคลิกเลือกเมนูบทวิเคราะห์เกี่ยวกับยา หน้าจอจะแสดงหัวข้อเอกสารบทความทางวิชาการที่ เกี่ยวกับการวิเคราะห์ผลยา ซึ่งเมื่อคลิกเลือกรายการใด จะมีบทความทางวิชาการของยานั้น

# เรื่องแจ้งให้ทราบ

เมื่อคลิกเลือกเมนูเรื่องแจ้งให้ทราบ หน้าจอจะแสดงเรื่องแจ้งให้ทราบภายในระบบ เช่น การแก้ไข ผลการตรวจวิเคราะห์ฯ

#### การออกจากระบบ

การออกจากระบบคลิกปุ่ม 🔯 😡 แล้วคลิก (ตกลง)

บทที่ 5 การทำงานในส่วนของหน่วยส่งตรวจวิเคราะห์

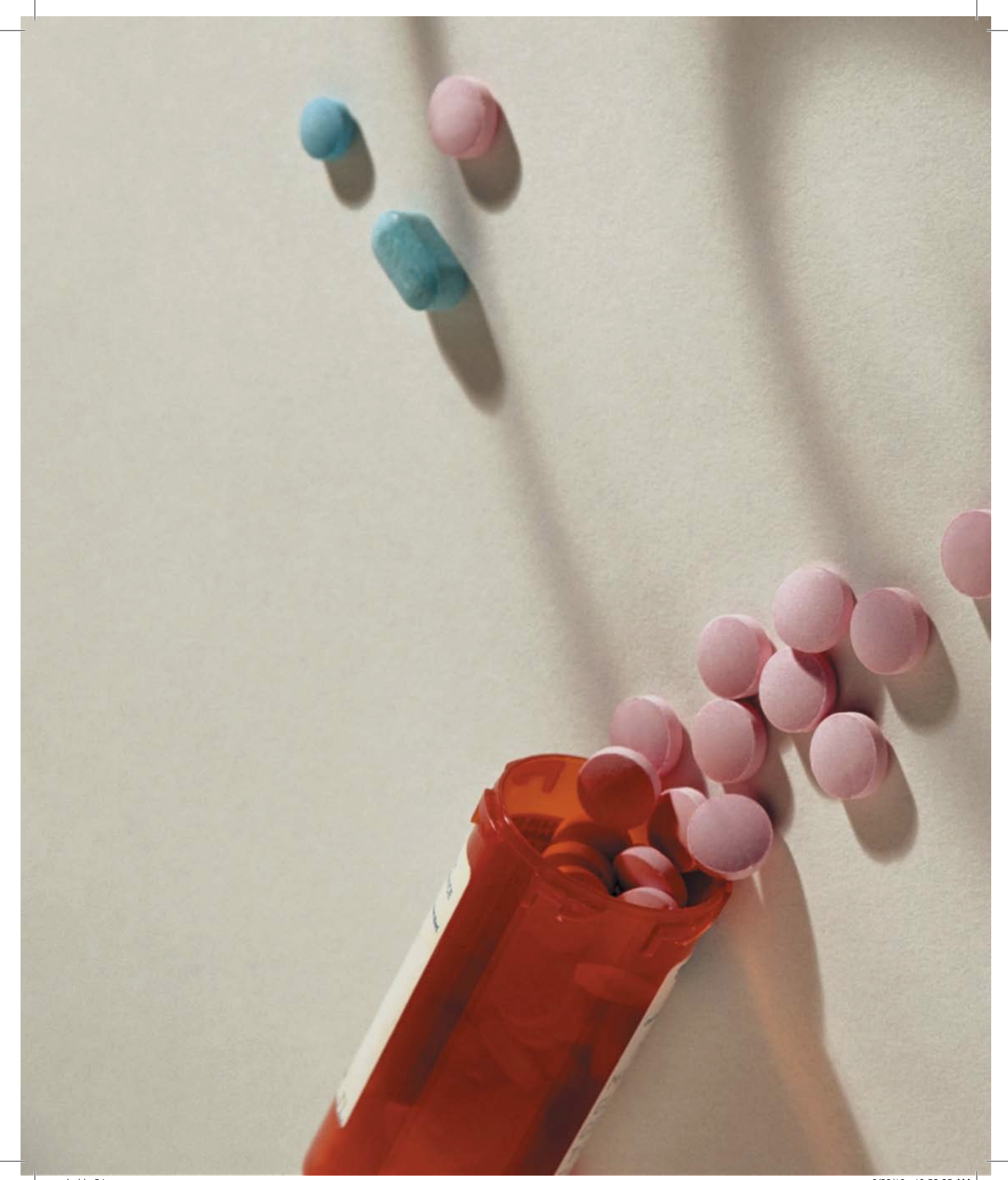

# **บทที่ 6** การทำงาน ในส่วนของหน่วยดูข้อมูล

การทำงานในส่วนของหน่วยดูข้อมูล ประกอบด้วย 2 เมนูหลัก คือ

- 1. รายงานข้อมูลที่ทำการตรวจวิเคราะห์
- 2. บทวิเคราะห์เกี่ยวกับยา

# รายงานข้อมูลที่ทำการตรวจวิเคราะห์

เมื่อคลิกเลือกเมนูรายงานข้อมูลที่ทำการตรวจวิเคราะห์ หน้าจอจะแสดงการค้นหาข้อมูลยา ทั้งหมดที่ทำการวิเคราะห์แล้ว สามารถพิมพ์ชื่อหรือเลือกข้อมูลชื่อยา โดยค้นหาจากชื่อ ได้แก่ ชื่อสามัญ ทางยา ชื่อผู้ผลิต ชื่อการค้า หรือค้นหาด้านมาตรฐานได้แก่ รายการยาที่เข้ามาตรฐาน รายการยาที่ผิด มาตรฐาน ดังรูปที่ 6-1

# การค้นหาข้อมูลทั้งหมดด้านยาที่ทำการวิเคราะห์แล้ว ค้นหาจากชื่อสามัญทางยา Acetazolamide ตกลง ค้นหาจากชื่อกรรค้า ด้แหา ตกลง ค้นหารายการยาที่เข้ามาตรฐาน Acetazolamide ตกลง ค้นหารายการยาที่เดิมาตรฐานและการคำเนินการเพิ่มเติม () Albendazole ตกลง ค้นหาแบบละเอียด

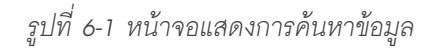

56 | Single Window ເລ່ມ 1 (ຍາ)

นอกจากนี้ยังสามารถค้นหาแบบละเอียด โดยการคลิก "ค้นหาแบบละเอียด" หน้าจอจะแสดงการ เลือกเงื่อนไข และหัวข้อที่ผิดมาตรฐาน (ดังรูปที่ 6-2) เมื่อพิมพ์และ/หรือเลือกข้อมูลที่ต้องการค้นหา เรียบร้อยแล้ว ให้คลิกปุ่ม "ค้นหา"

|                | เสียกเวี่ยนไข                 | เมือดพัวข้อ                       | ที่มีคมาดรฐาน          |
|----------------|-------------------------------|-----------------------------------|------------------------|
| มีงหม่ระมาด    | 2548 6 60 2552 C              | 8-chlorotheophyline               | Acidity Test           |
| ชื่อสามัญทางฮา | Ceftazidime                   | Active ingredient                 | Assay                  |
| Ścijaża        | Asian Pharmaceutical Ltd.Part | 📓 📕 Bacterial Endotoxin Test, LAL | Chromatographic purity |
| ร้อทางการล้า   | ٥.                            | Color & clarity Test              | Content uniformity     |
| เลขทะเบียน     |                               | Disintegration                    | Dissolution            |
| Lot no.        |                               | Identification                    | Loss on drying         |
| FETRECOR       | เข้ามาลาฐาม                   | Microbial content                 | Particulate Metter     |
| ğåans29        | โรงหยายาลศิริราช              | E pH                              | Related compound       |
|                |                               | Related substances                | Sterility Test         |
|                |                               | Water content                     | Weight variation       |

รูปที่ 6-2 หน้าจอแสดงการค้นหาข้อมูลแบบละเอียด

# บทวิเคราะห์เกี่ยวกับยา

เมื่อคลิกเลือกเมนูบทวิเคราะห์เกี่ยวกับยา หน้าจอจะแสดงหัวข้อเอกสารบทความทางวิชาการที่ เกี่ยวกับการวิเคราะห์ผลยา ซึ่งเมื่อคลิกเลือกรายการใด จะมีบทความทางวิชาการของยานั้น

#### การออกจากระบบ

การออกจากระบบคลิกปุ่ม 🔟 😡 แล้วคลิก (ตกลง)

บทที่ 6 การทำงานในส่วนของหน่วยดูข้อมูล